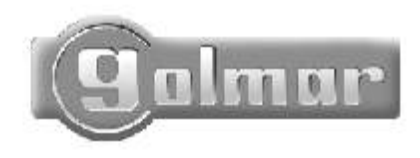

Audio and Video door entry system digital installation with coded panel

# Stadio Plus

# instructions manual

First of all we would like to thank and congratulate you for the purchase of this product manufactured by Golmar.

The commitment to reach the satisfaction of our customers is stated through the ISO-9001 certification and for the manufacturing of products like this one.

Its advanced technology and exacting quality control will do that customers and users enjoy with the legion of features this system offers. To obtain the maximum profit of these features and a properly wired installation, we kindly recommend you to expend a few minutes of your time

## VERY IMPORTANT NOTE

Platea Uno monitors and T-940 Uno and T-740 Uno telephones are completely compatible with the Platea Plus monitors and the T-940 Plus telephones. However, it 's necessary to switch to ON the microswitch nr. 4 on the door panel. In case of several doorpanels, switch to ON <u>only</u> on the one closest to the backbone. When using a digital repeater RD-Plus/Uno, this operation is not necessary.

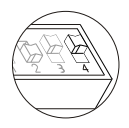

In case of one or more Uno telephones or monitors on the installation, or if the distance between the doorpanel and the last monitor or telephone exceeds 200 meters, or if the

#### INDEX

| Introduction                                                                                                    | 77                                                                   |
|----------------------------------------------------------------------------------------------------|----------------------------------------------------------------------|
| Very important note                                                                                                    | 77                                                                   |
| Index                                                                                                    | 77                                                                   |
| System characteristics                                                                                                    | 78                                                                   |
| Starting recomendations                                                                                                    | 78                                                                   |
| System operation                                                                                                    | 79                                                                   |
| Doorpanel installation                                                                                                    |                                                                      |
| Embedding box positioning                                                                                                    | 80                                                                   |
| Configuration                                                                                                    | 81                                                                   |
| Memory banks                                                                                                    | 82                                                                   |
| Computer connection                                                                                                    | 82                                                                   |
| Detachable connector                                                                                                    | 82                                                                   |
| Doorpanel programming                                                                                                    |                                                                      |
|                                                                                                    |                                                                      |
| Programming menu                                                                                                    | 83 to 92                                                             |
| Programming menu<br>Text edit                                                                                                    | 83 to 92<br>93                                                       |
| Programming menu<br>Text edit<br>Fast repertory search                                                                                                    | 83 to 92<br>93<br>93                                                 |
| Programming menu<br>Text edit<br>Fast repertory search<br>Power supply installation                                                                                                    | 83 to 92<br>93<br>93<br>94                                           |
| Programming menu<br>Text edit<br>Fast repertory search<br>Power supply installation<br>Lock release installation                                                                                                    | 83 to 92<br>93<br>93<br>94<br>94                                     |
| Programming menu<br>Text edit<br>Fast repertory search<br>Power supply installation<br>Lock release installation<br>Platea monitors                                                                                                    | 83 to 92<br>93<br>93<br>94<br>94                                     |
| Programming menu<br>Text edit<br>Fast repertory search<br>Power supply installation<br>Lock release installation<br>Platea monitors<br>Description                                                                                                    | 83 to 92<br>93<br>93<br>94<br>94<br>94                               |
| Programming menu<br>Text edit<br>Fast repertory search<br>Power supply installation<br>Lock release installation<br>Platea monitors<br>Description<br>Function push buttons                                                                                       | 83 to 92<br>93<br>94<br>94<br>94<br>95<br>95                         |
| Programming menu<br>Text edit<br>Fast repertory search<br>Power supply installation<br>Lock release installation<br>Platea monitors<br>Description<br>Function push buttons<br>El562 module                                                                       | 83 to 92<br>93<br>94<br>94<br>94<br>95<br>96<br>97                   |
| Programming menu<br>Text edit<br>Fast repertory search<br>Power supply installation<br>Lock release installation<br>Platea monitors<br>Description<br>Function push buttons<br>El562 module<br>End of line jumper                                                 | 83 to 92<br>93<br>94<br>94<br>94<br>95<br>96<br>97<br>97             |
| Programming menu<br>Text edit<br>Fast repertory search<br>Power supply installation<br>Lock release installation<br>Platea monitors<br>Description<br>Function push buttons<br>El562 module<br>End of line jumper<br>Changing the front film                      | 83 to 92<br>93<br>94<br>94<br>94<br>95<br>96<br>97<br>97<br>97       |
| Programming menu<br>Text edit<br>Fast repertory search<br>Power supply installation<br>Lock release installation<br>Platea monitors<br>Description<br>Function push buttons<br>El562 module<br>End of line jumper<br>Changing the front film<br>Monitor connector | 83 to 92<br>93<br>94<br>94<br>94<br>95<br>96<br>97<br>97<br>97<br>97 |

| Programming                   | .100 to101   |
|-------------------------------|--------------|
| T-940 telephone               |              |
| Description                   | 102          |
| Function push buttons         | 102          |
| Fixing the telephone          | 103          |
| T-740 Uno telephone           |              |
| Description                   | 104          |
| Function push buttons         | 104          |
| Fixing the telephone          | 105          |
| Telephone programming         | .106 to107   |
| Final adjustments             | 108          |
| Optional connections          |              |
| Lock release activation       | 109          |
| Link of several power supply  | units 109    |
| Intercom function             | 110          |
| Connecting to a TV            | 110          |
| Door bell connection          | 110          |
| Auxiliary devices activation. | 111          |
| 2nd camera activation         | 111          |
| RD-Plus/Uno repeater conne    | ction112     |
| Troubleshooting hints         | 113          |
| Installation diagrams         | 114          |
| Video with coaxial            | .115 to116   |
| Video without coaxial         | .117 to118   |
| Audio installation            | .119 to120   |
| Video with general entrance   | e 121 to 125 |

#### SYSTEM CHARACTERISTICS

- □ Microprocessed systems with bus installation (no call wires):
  - Audio system with 4 common wires installation.
  - <sup>4</sup> Video system with 3 common wires plus coaxial cable.
  - Video system with 4 common wires plus twisted pair cable.
- □ Unlimited number of door panels being not necessary the use of switching units.
- Acoustic busy channel and call acknowledgement signals.
- □ d.c. and a.c. lock releases activation.
- □ Timed door open activation.
- □ In Uno monitors or telephones:
  - Privacy on audio and video communications.
  - Video-Spy' function remaining the communication channel free.
  - Input for door bell apartment push button.
  - <sup>4</sup> Up to three monitors or telephones in the same apartment without additional power supplies.
- In Plus monitors or telephones, besides the aforementioned characteristics:
  - Intercommunication function with other monitor or telephone of the same apartment.
  - Different call reception tones depending where the call is comming from: main or sla

#### STARTING RECOMMENDATIONS

- Do not use excessive force when tightening the power supply connector screws.
- □ Install the equipment without the power connected. Disconnect from power before any system modification. Check that the input voltage is lower than 230Va.c.
- □ Before to connect the system, check the connections between door panel, monitors and telephones, and the transformer connection. Do always follow the enclosed information.
- Each time the power supply is restarted, or after a modification, the system will remain blocked during 30 seconds.
- Always use RG-59 or RG-11 coaxial cables. Never use coaxial antenna cable. In

One building systems.

To make a call, the visitor should key-in the three digits code corresponding to the apartment he wishes to contact: the door panel display will show the sequence keyed-in. Once the code has been introduced, press bell key to confirm the call: acoustic tones will be heard confirming the call is in progress and the door panel display will show the message calling. At this moment the call will be received at the monitor (telephone) in the dwelling. If an incorrect code as been keyed-in, press key and try again.
 In systems with several access doors, the other(s) door panel(s) will be automatically disconnected: if a visitor tries to call from other door panel an acoustic tone will be heard confirming the system is busy and the door panel display will show the message busy. The call tone will be reproduced on the monitor during 3 seconds: after this time the

picture will appear on the master monitor without the visitor being aware of this. To see the picture in a slave monitor press the ⊕ push button, dissapearing the picture on the other monitor. If the call is not answered in 45 seconds, the system will be freed.

- To establish communication pick up the monitor (telephone) handset. The communication will last for one and a half minutes or until the handset is replaced. During the communication the door panel display will show the message communication. Once the communication has finished the system will be freed.
- To open the door, press the door release push button during call or communication progresses: with one press, the door release operates during the programmed time. During the lock release activation an acoustic tone will be heard on the door panel confirming the lock release is activated, and the door panel display will show the message door opened.
- □ The monitor and telephone push buttons description is shown on pages 96, 102 and 104.

Systems with general entrance door panel(s) and several internal buildings.

To make a call from a general entrance door panel, the visitor should key-in the five digits code corresponding to the apartment building he wishes to contact: the door panel display will show the sequence keyed-in. Proceed as described on the previous paragraph to establish the call progress.

The corresponding internal door panel and the other general entrance door panels (if exist): if a visitor tries to call an acoustic tone will be heard confirming the system is busy, and the door panel display will show the message busy. The rest of door panels are free to establish communication.

To make a call from an internal door panel proceed as described on the previous paragraph. The rest of internal door panels are free to establish communication. A call from the general entrance door panel can be made to any of the internal buildings, except to the one is in communication.

Use of the repertory names.

If the visitor don't know the code of the apartment he wishes to contact, he could find it on the repertory name by searching through the arrow keys. Once the code has been found, the call can be made by pressing the bell key. Refer to page 93 for details about fast repertory searching.

Lock release activation using the access control.

To open the door using the access control facility, press KEY symbol and one of the valid access codes. During the lock release activation an acoustic tone will be heard on the door panel confirming the lock release is activated, and the door panel display will show the message door opened. If an incorrect code has been keyed-in, press key

(c)

## DOORPANEL INSTALLATION

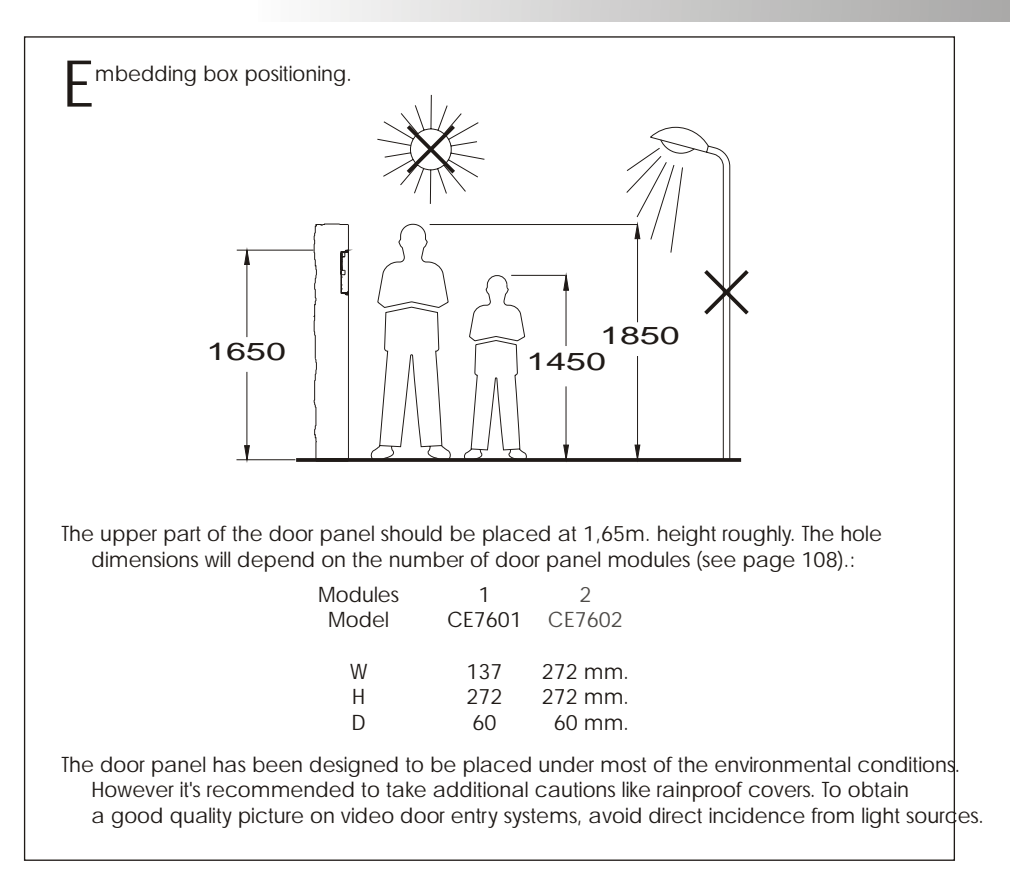

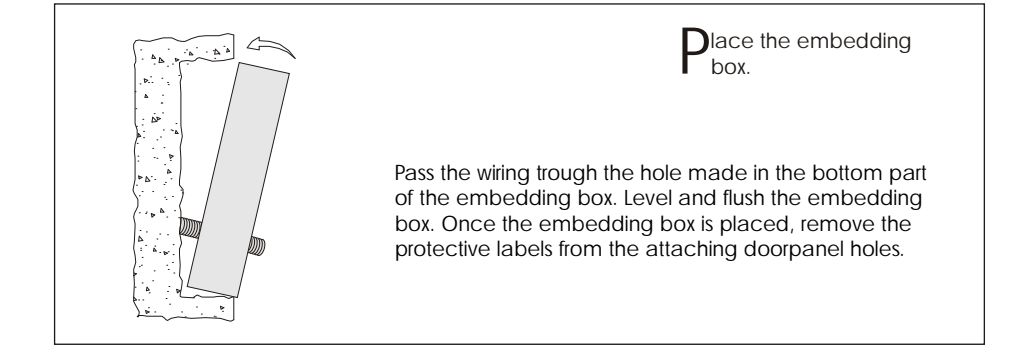

The doorpanel has a microswitch (SW1) and two

59 (pages 115 to 116).

oorpanel configuration.

doorpanel.

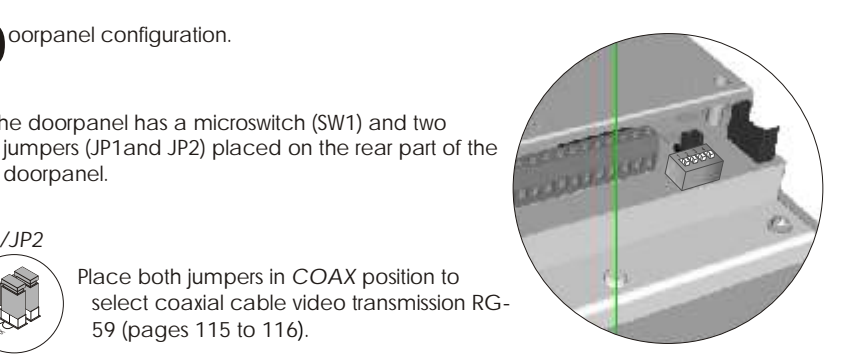

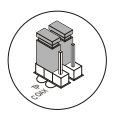

JP1/JP2

Place both jumpers in TP position to select twisted pair video signal transmission CAT-5 (pages 117 to 118).

Place both jumpers in COAX position to

SW1

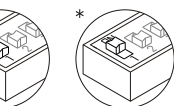

Loads the installation with a communications resistor. For a proper system operation, activate this resistor only in the closest doorpanel to the backbone installation or in the general entrance doorpanel (if exists).

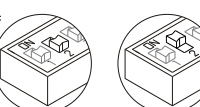

Allows to reset the installer PIN code to the factory default (see page 83). Use this funtion only in case to forget this code.

With the system switched on, change the switch position

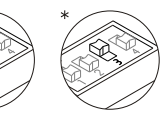

Selects the volume of the doorpanel acknowledgment signals (call in progress, system busy and door opened). If after starting the system it's considered that the volume is too high, modify the switch position.

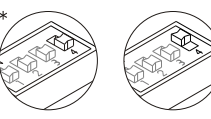

Switch to ON in case there 's any UNO monitor or telephone in the installation. Activate only in the closest doorpanel to the backbone installation or in the general entrance doorpanel (if exists).

Switch to OFF when using any digital repeater RD-Plus/Uno.

\*Factory default

#### DOORPANEL INSTALLATION

Memory banks.

The doorpanel has two memory banks to plug 256Kb memory modules in.
Each module allows to record the custom text for a maximum of 968 users.
The system is delivered with one memory module placed in the bank number 0 (BK0), where the system configuration will be recorded.

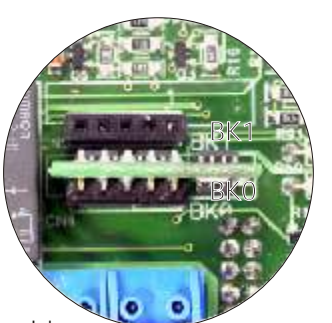

IMPORTANT: in case of doorpanels with two memory modules, don't change their bank position once they have been recorded. BKO bank module must always have a memory module plugged in.

omputer connection.

It's possible to program the doorpanel using a computer through its RS-232C port. An interface (not included) should be connected to CN7 doorpanel connector. MEMEDIT software (included with the interface) will allow to program the doorpanel and to save a copy of each system. In case of memory damage it will be possible to restore the system configuration from the computer.

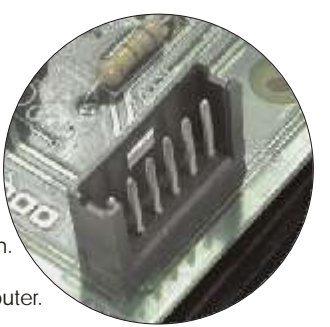

etachable connector.

The doorpanel has detachable connectors, that makes the connection of the doorpanel to the installation much more easier.

- Detach the connector by pulling with a slot screwdriver.
- Make the proper connections according to the installation diagrams on pages 115 to 125. Pay special attention to follow the specified order for each connection on the doorpanel silk.

Place again the connectors in the original position.

**D**rogramming menu. It will be necessary to enter into the programming menu to configure the system properties. For a proper system operation, the menus marked with an asterisk must be configurated. Two different programming menues are available: installer, that allows to modify any of the system properties and user, that only allows changes that do not affect the system operation. Programming options with black text and white background are availables in both menuels; options with white text and black background are only availables on installer menu. The first time you enter into the programming menu, the display messages will appear in spanish. Press OK when the display shows the message configuracion: the display will show now castellano. Press OK to change to english or till the desired language appears. If the option Direct Call Code (page 85) is disabled, it will not be necessary to fill the repertor  $\mathbf{v}$ name for a proper system operation. Use the arrow keys to move through the programming menu. Option changes will be validate by pressing (a) key, even (c) key is pressed later. Use (c) key to exit from the configuration menu. The door panel will automatically exit from the configuration menu after 90 seconds with no operation. To enter into the main programming menu, golmar press key symbol and enter 16:30 the installer PIN code (factory default: 1315) or the user PIN code (factory default: 1111). pin code or pin: On this menu the system configuration options configuration can be changed. Press (1) to enter into this menu. Access control options can be changed on ľ access control this menu. Press( $\hat{\Delta}$ ) to enter into this menu. This menu allows to fill the repertory and repertory to change its options. Press (a) to enter into this menu.

## DOORPANEL PROGRAMMING

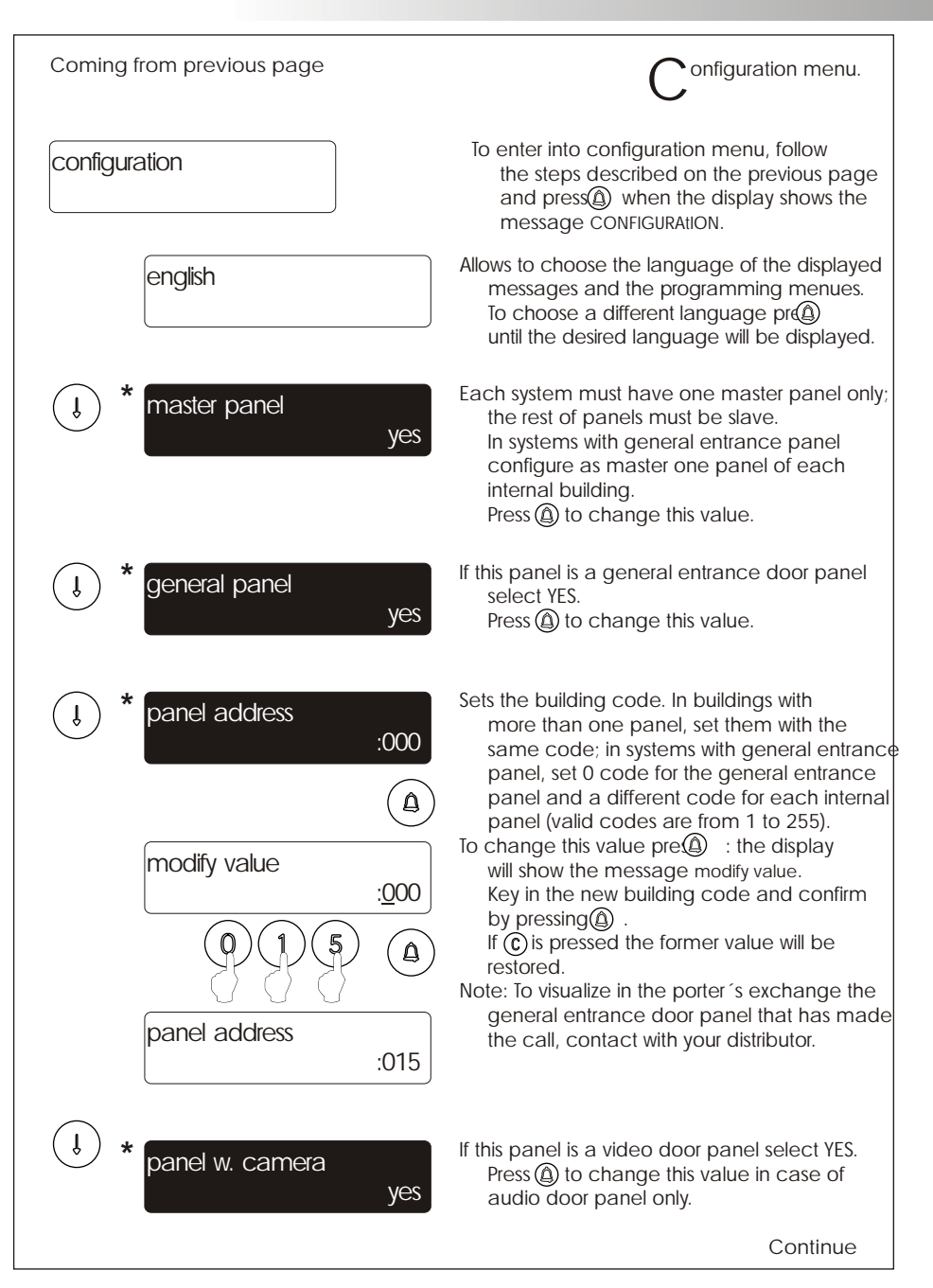

onfiguration menu. Coming from previous page If the option YES is selected, the calls made call to exchange on the door panel will be transferred to the yes porter's exchange (if exists) in a first attempt. To enable this function, the porter's exchange must enable its capture panel function. Press (a) to change this value. Allows to establish video and/or audio Î autoswitch-on communication without a previous call. yes In buildings with several panels, this function can be activated in one of them only; in systems with general entrance panel, this function can be activated in the internal building door panels only. Press (1) to change this value. Allows the activation of a second call code for Î direct call code each apartment, that can be different to the yes programmed call code. This code must be assigned on the repertory menu (page 90). Press (a) to disable or enable this feature. The system has an internal clock that allows Î set time to show the time on the door panel display 16:24 when the system is on stand-by position. This feature can be disabled on the following step and on the user menu. An internal battery keep the system on time even if the power supply is disconnected modify value during a long period of time. <u>1</u>6:24 To set the time pres (a) : the display will show the message modify value. Key in the hour value from 0 to 23 and minutes value from 0 to 59 and confirm by pressing (a). If (c) is pressed the former value will be restored set time 17:30 Allows to show or to hide the display clock Î display clock when the system is on stand-by position. yes Press (a) to change this value.

## DOORPANEL PROGRAMMING

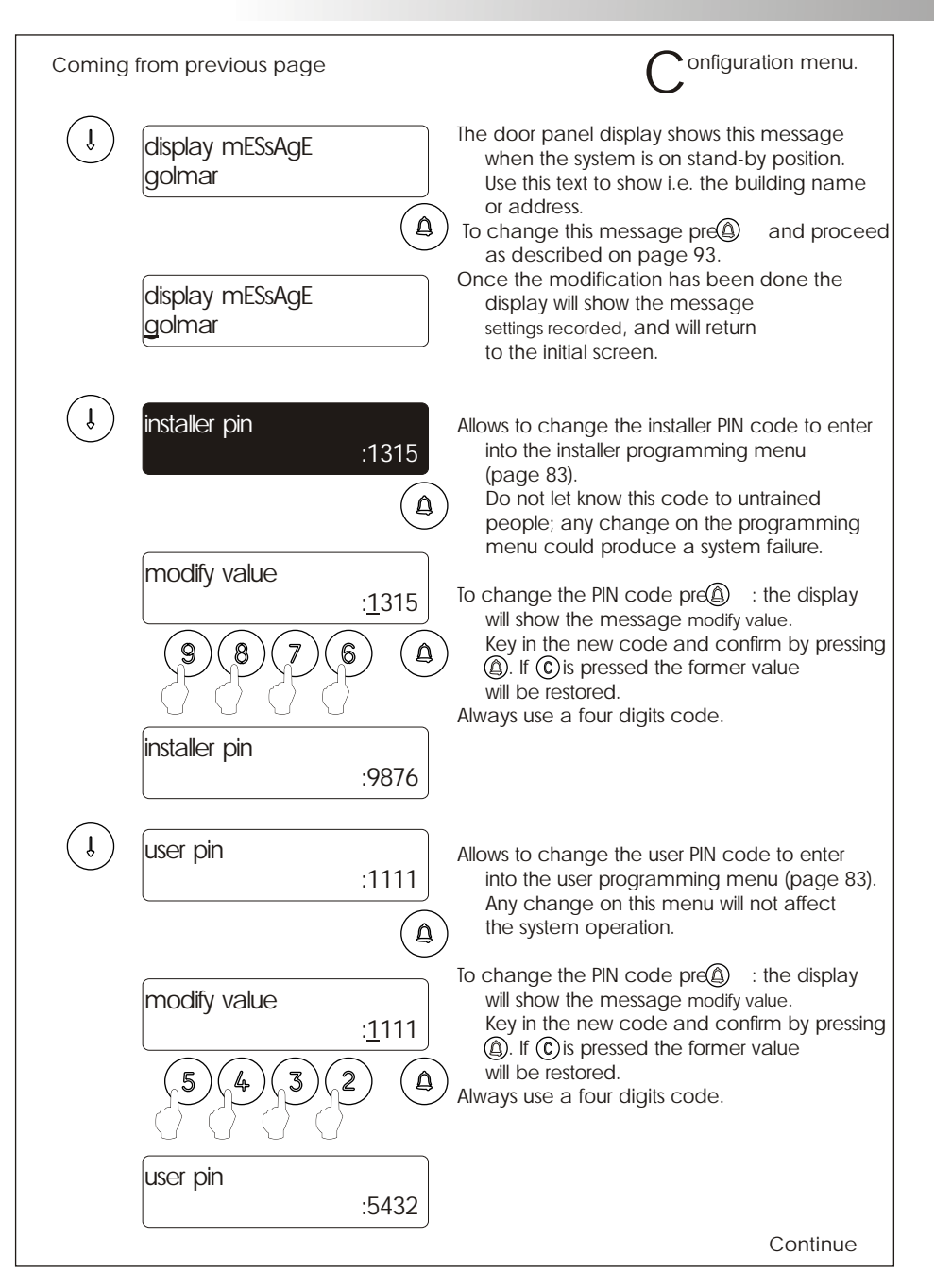

| Coming f | rom previous page                                                                                                    | Configuration menu.                                                                                                    |
|----------|----------------------------------------------------------------------------------------------------|----------------------------------------------------------------------------------------------------|
| J        | door open time<br>:03<br>(A)<br>modify value<br>:03<br>(D)<br>(A)<br>(D)<br>(A)<br>(D)<br>(D)<br>(D)<br>(D)<br>(D)<br>(D)<br>(D)<br>(D | <ul> <li>Allows to set the lock release activation time.<br/>Modify this value when the panel is placed<br/>far from the door. The value is shown in<br/>seconds and the factory default value is<br/>3 seconds.</li> <li>To change this value pre : the display<br/>will show the message modify value.<br/>Key in the new activation time and confirm<br/>by pressing .<br/>If : is pressed the former value<br/>will be restored.</li> <li>The lock release will not be activated if a null<br/>value is introduced. To avoid lock release<br/>overheating do not introduce a high value.</li> </ul> |
| ţ        | version 5.00                                                                                                    | Displays the door panel software version.                                                                                                    |
| Î        | End of the configuration menu. Us<br>Press © to exit from the config<br>If © is pressed twice the pane                                 | e "UP" arrow key to move to the previous options.<br>uration menu and return to the main menu.<br>el will exit from the programming menu.                                                                                                    |

#### DOORPANEL PROGRAMMING

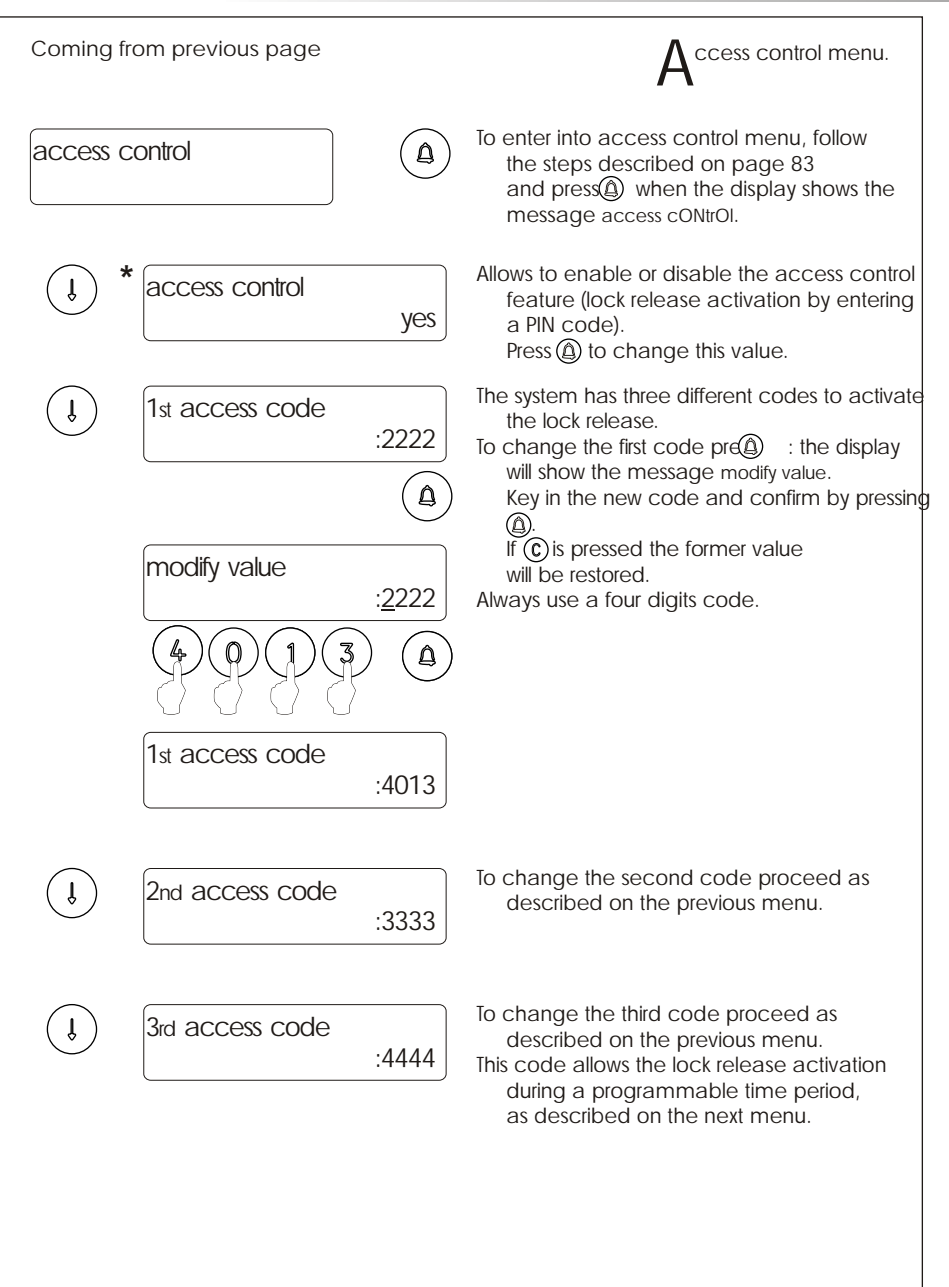

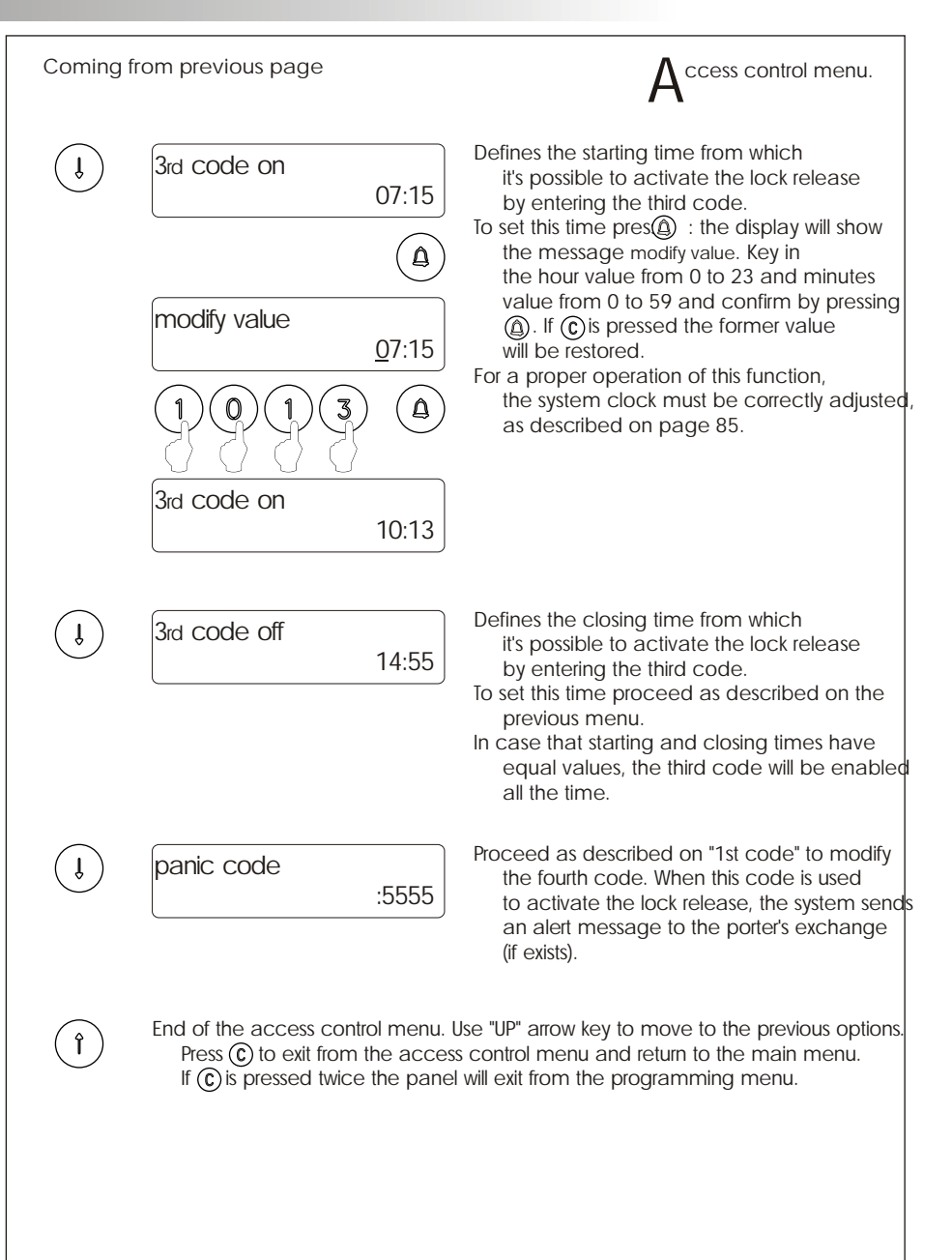

## DOORPANEL PROGRAMMING

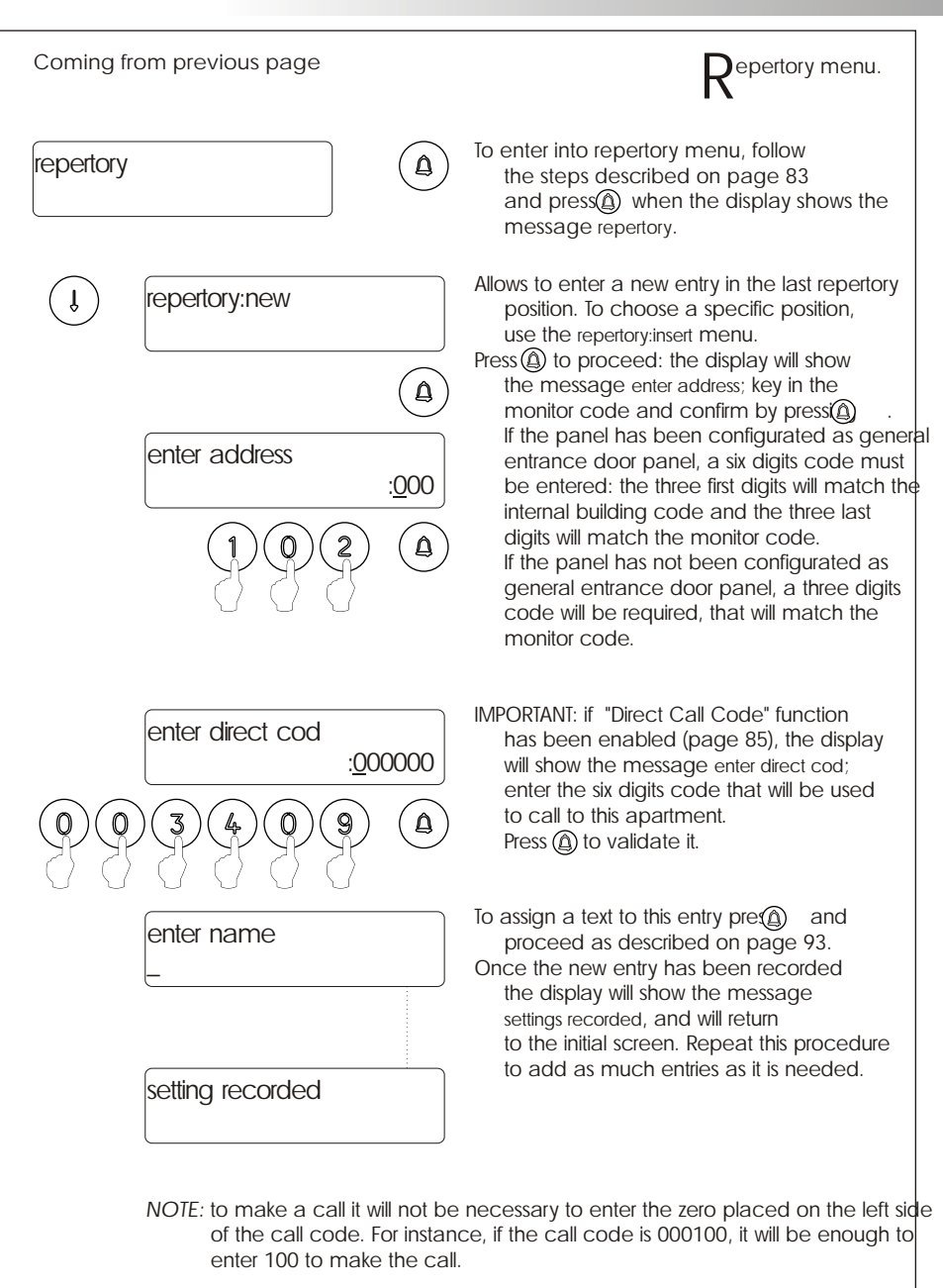

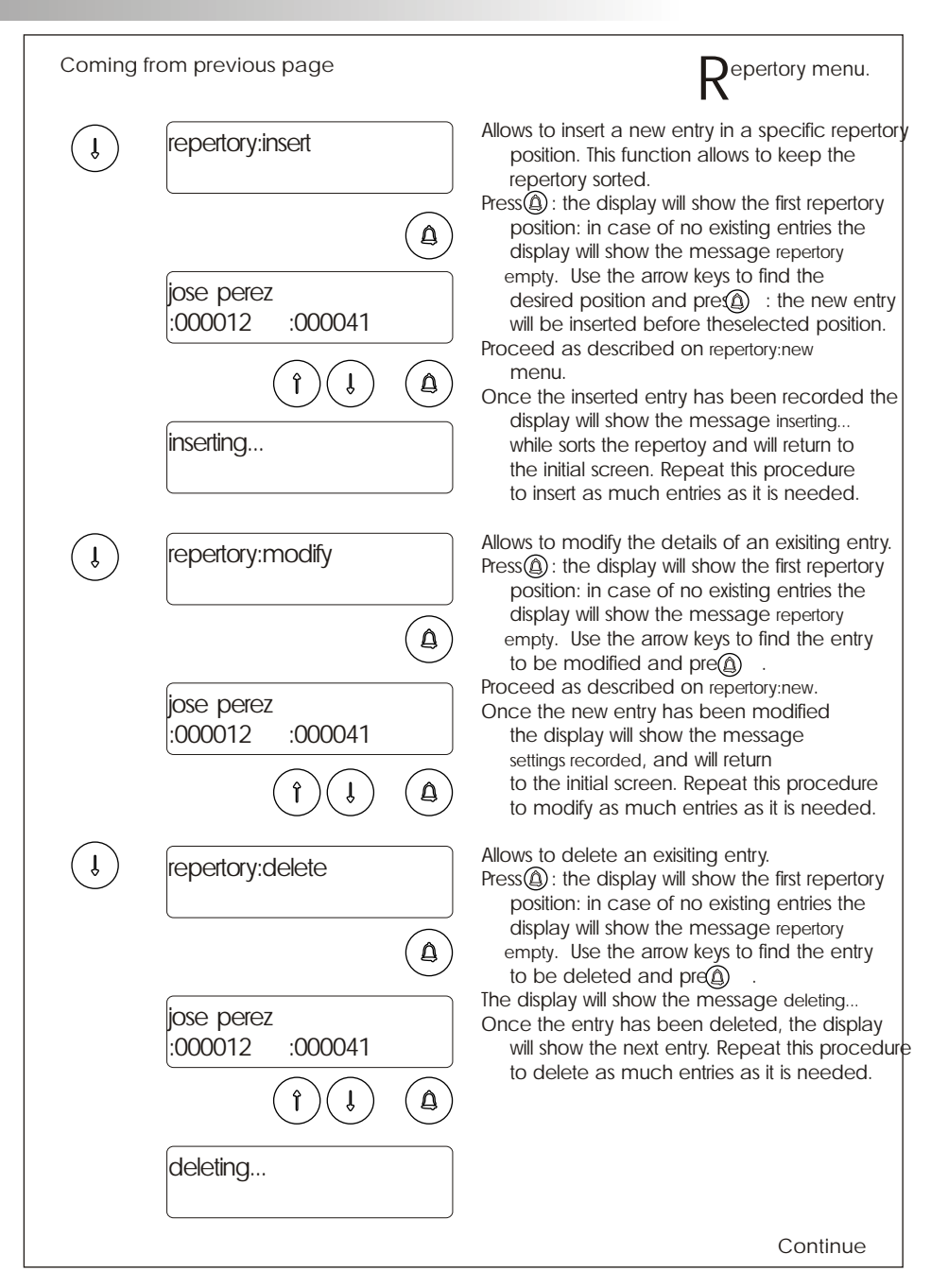

#### DOORPANEL PROGRAMMING

| Coming f   | rom previous page | Repertory menu.                                                                                                    |
|------------|-------------------|----------------------------------------------------------------------------------------------------|
| J          | repertory:tx      | It is possible to transfer the repertory content<br>to other panel or porter's exchange in the<br>same installation. Before to start with the<br>transmission, the receiving equipment<br>must be ready for reception (see next menu).<br>Press (a) to start the transmission. The display<br>will show the message sending and<br>the transmitted position number.<br>Once the transmission has been finished, |
| (Ì)        | repetory:rx       | both equipments will exit from their<br>programming menues.<br>Allows to receive the repertory content from<br>other panel or porter's exchange in the                                                                                                    |
| $\bigcirc$ |                   | same installation.<br>Press (a) to start with the reception and place<br>the transmitter in transmission mode<br>(see previous menu). The display will show<br>the mossage receiving and                                                                                                    |
|            | receiving 095     | the received position number.<br>Once the reception has been finished,<br>the receiving equipment will delete the rest                                                                                                    |
|            | deleting          | of its repertory and the message deleting<br>will be shown on the display.<br>Finally, both equipments will exit from their<br>programming menues.                                                                                                    |

IMPORTANT: the repertory content can be only transmitted between two equipments: NEVER place more than one system in both transmission or reception modes. It's possible that, during transmission, other of the installed equipments random operates (call receptions, lock release activations, ...): that's normal.

 $\left( \hat{\mathbf{l}} \right)$ 

End of the repertory. Use "UP" arrow key to move to the previous options. Press (c) to exit from the repertory menu and return to the main menu. If (c) is pressed twice the panel will exit from the programming menu.

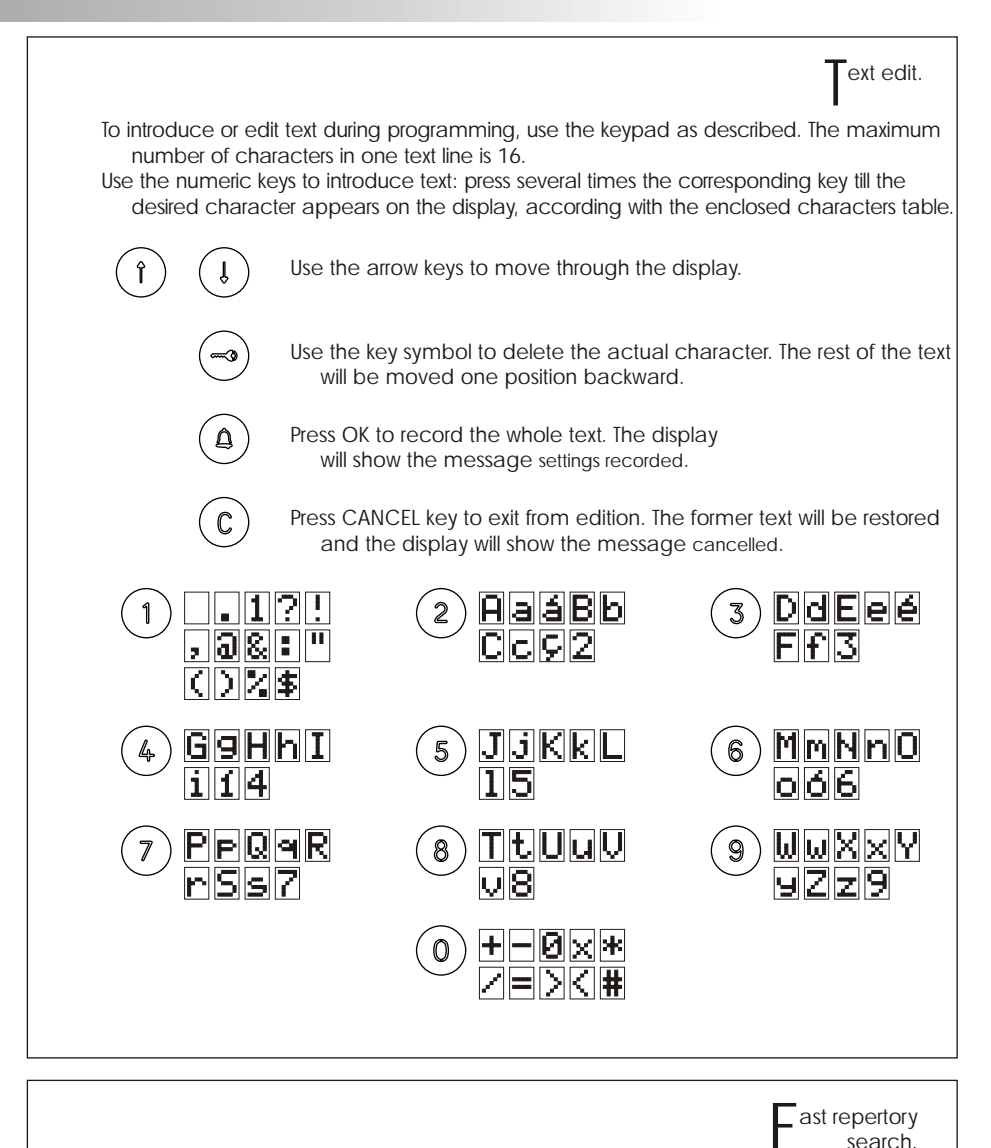

For fast searching press one of the arrow keys followed by the number of entries to be skipped. For a faster search use arrow keys followed by number 0 (10 in 10 entries) or key symbol (100 in 100 entries).

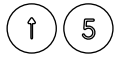

The search is realized of 5 in 5 entries. From that moment, each time an arrow key is pressed the repertory advances 5 in 5 entries.

## POWER SUPPLY INSTALLATION

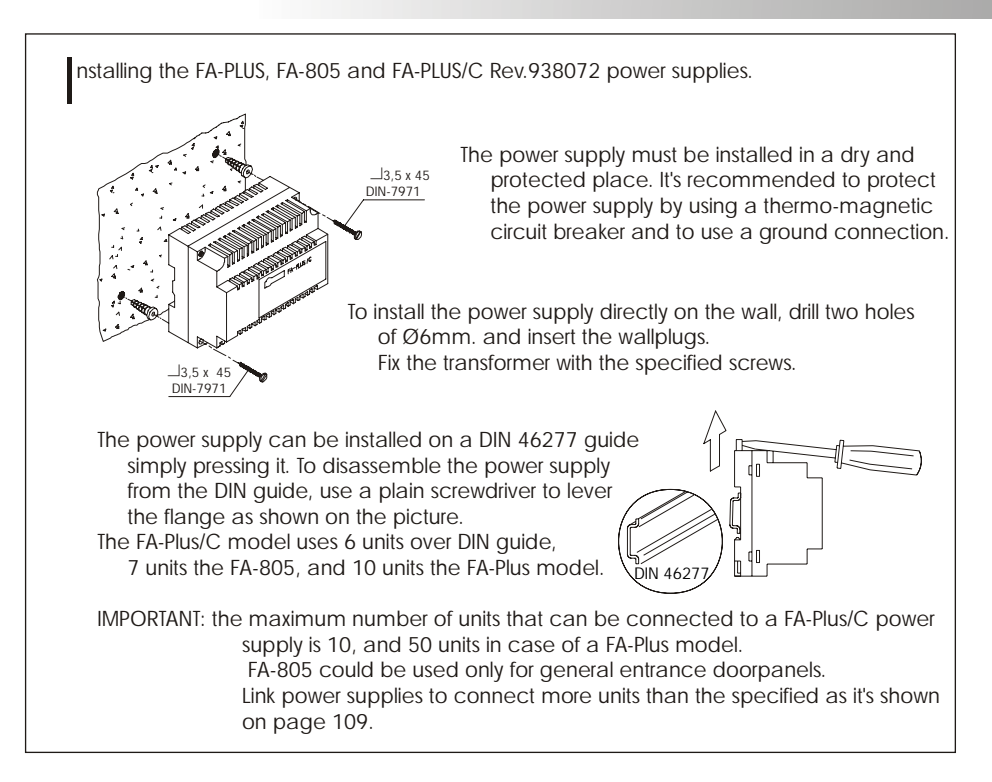

#### LOCK RELEASE INSTALLATION

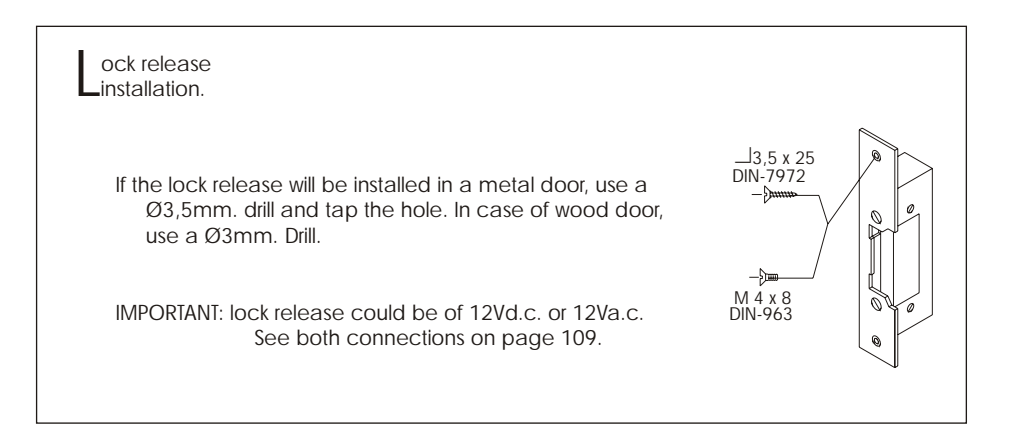

#### MONITOR DESCRIPTION

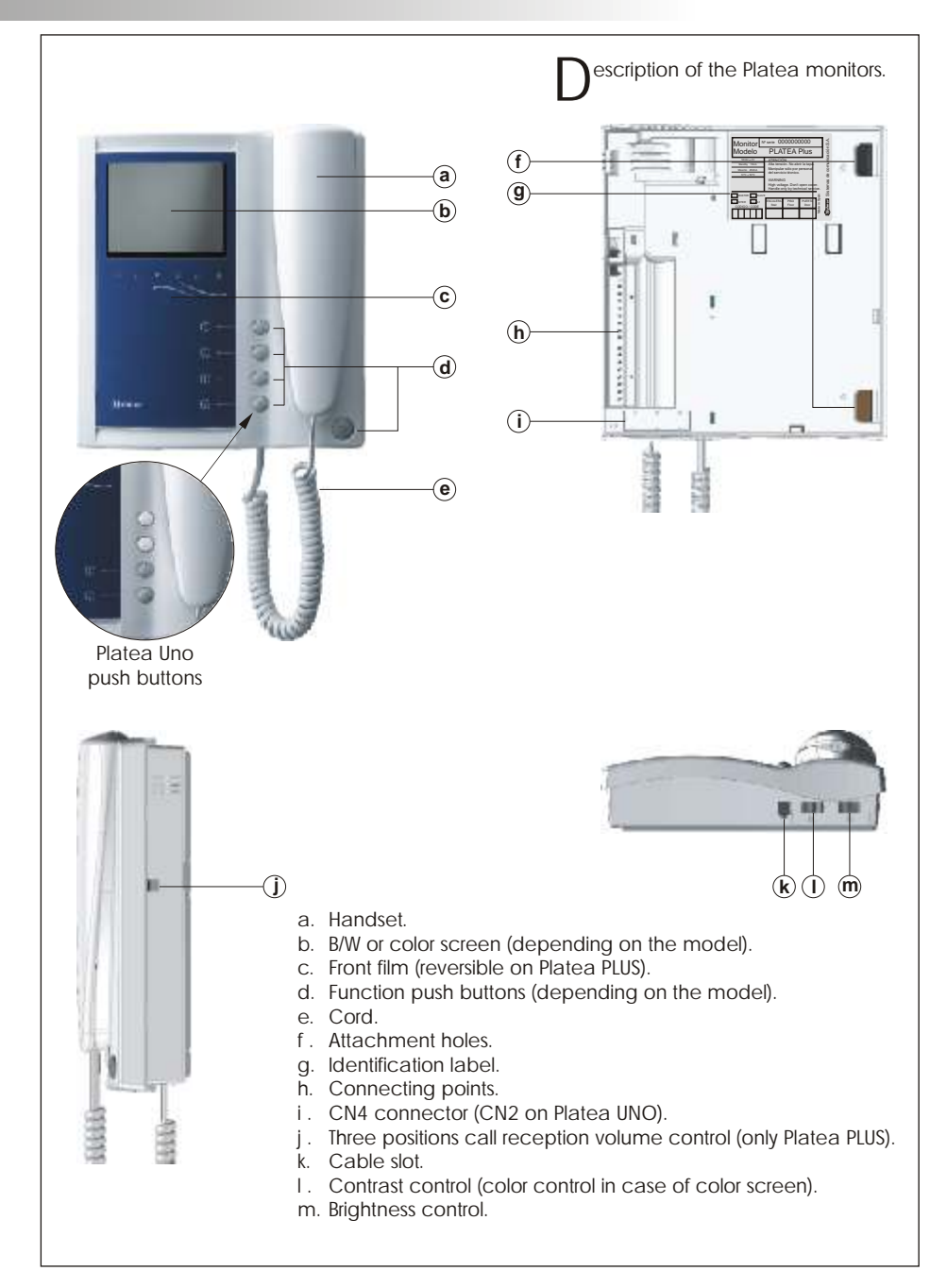

# MONITOR DESCRIPTION

unction push buttons.

<u>Platea PLUS:</u> On-Off push button. After any monitor reset and during the next 45 seconds, all the monitor functions will be disabled, with the exception of call reception. <u>Platea UNO:</u> On-Off indicator.

Platea PLUS: If the handset is on the craddle allows the activation of an optional second camera (\*). If not, allows to make an intercom call or to activate the second camera (\*).

<u>Platea PLUS</u>: If the handset is on the craddle allows the activation of an optional device. If not, allows to call to a slave porter's exchange (\*) or to activate the optional device.

If the handset is on the craddle allows to see the picture from the master door panel. If not, allows to establish audio and video communication with the door panel that has been configurated with the autoswitch-on function. This function is disabled if a communication is already established.

If the handset is on the craddle:

 <u>Platea PLUS</u>: sends a panic call to the porter's exchanges that have enabled the reception of this type of call.

<u>Platea UNO:</u> keep pressing this button for 1 second to turn the monitor On or Off. 45 seconds after turning On the monitor only calls will be received.

If not: in both models allows to call to the master porter's exchange. During call reception and communication progresses activates the lock release.

(\*) Second camera activation and call to a slave porter's exchange functions require an internal modification of the monitor. If any of these functions are required, contact with your nearest authorized distributor.

Second camera activation disables the intercomm function and call function to a slave porter's exchange disables optional device function.

escription of the identification label. For an easiest repair, replacement or increasement PLATEA UNO of the existing monitors, fill the indentifying label 11784022 information CE @=== VERSIÓN X.XX Nº SERIE MASTER: master monitor. SLAVE: slave monitor INTER: slave monitor with intercom function. PISO Floor A1: monitor connected to an auxiliary device. CODE: monitor call code (see page 90). STAIR: building code (see page 84).

## MONITOR ADJUSTMENTS

E1562 module for video installations with twisted pair cable.

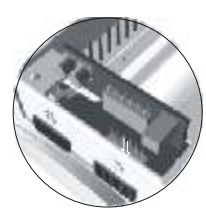

 Platea PLUS: Locate the CN4 connector, that's placed in the monitor base. Remove the existing jumper and plug the EL562 module.
 Platea UNO: Locate the CN2 connector, that's placed in the monitor base. Remove the existing jumper on the connector and the JP1 jumper on the right.

NOTE: refer to the specific installation diagram

andling the end of line jumper.

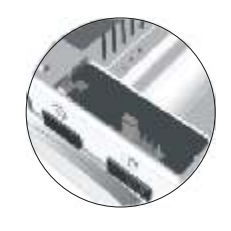

The end of line jumper is placed on the CN4 connector (CN2 on Platea UNO), that can be located on the monitor base. In case of twisted pair cable installations, the end of line jumper is placed in the EL562 module, also located in the CN4 connector (CN2 on Platea UNO) of the monitor base.

Do not remove the jumper on monitors where the video cable finishes. Remove the jumper on monitors where the video cable continues.

hanging the front film (only Platea PLUS).

The Platea PLUS monitor is supplied with a reversible front film, that allow the owner to choose between two colors.

To change the front film, remove the front plate by inserting a plain screwdriver in the triangle marks, as it is shown on the drawing.

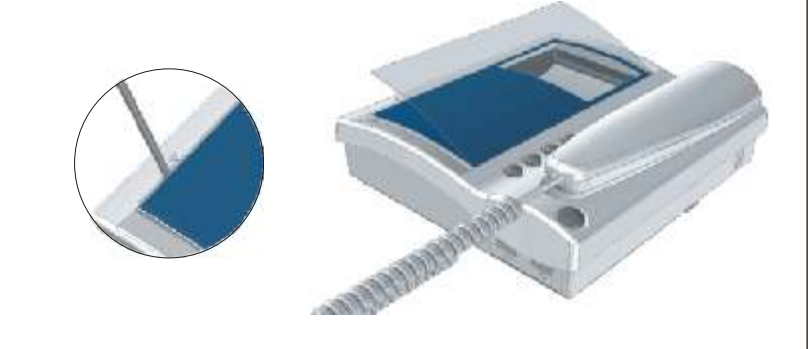

#### MONITOR CONNECTOR

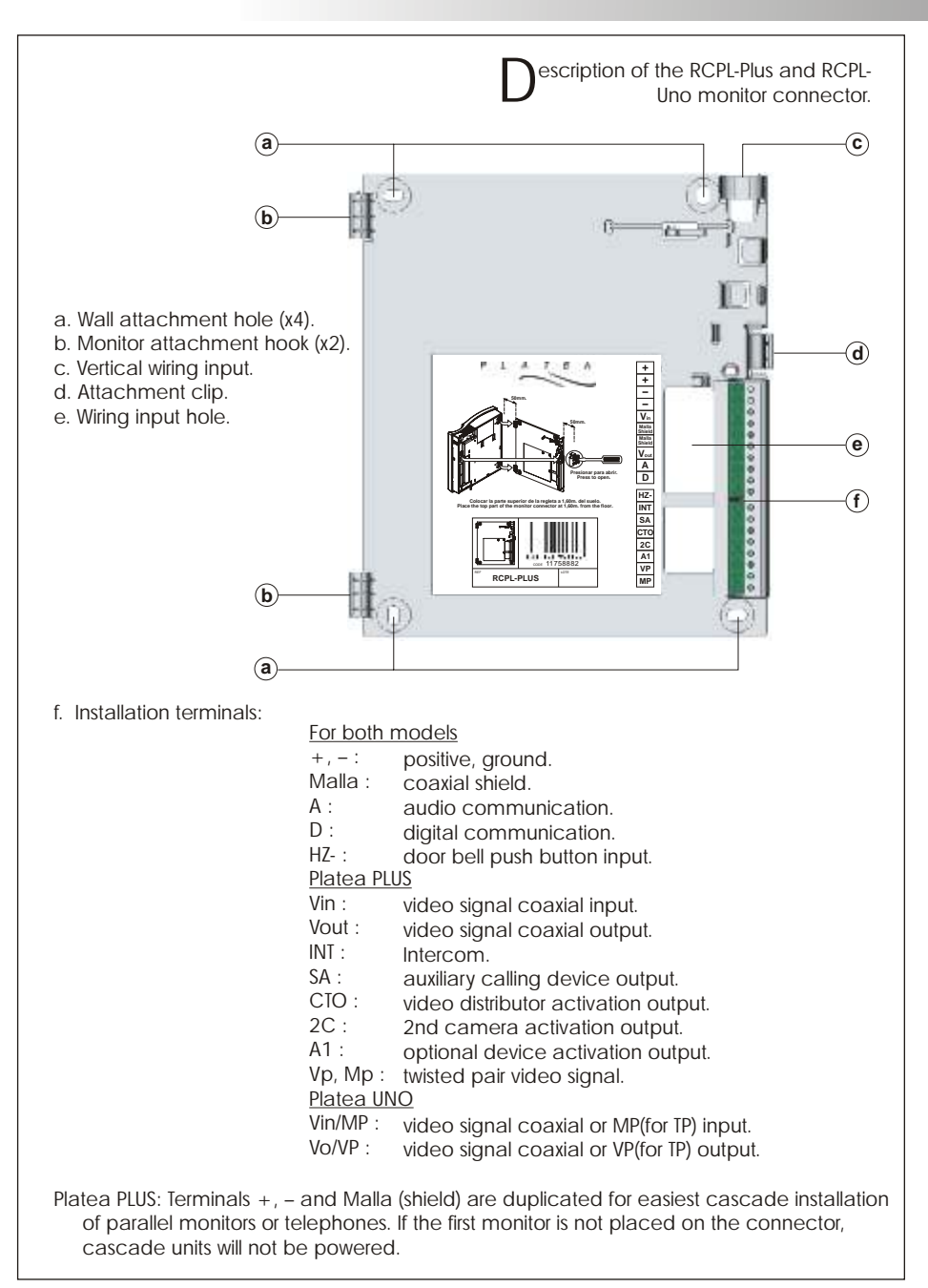

#### MONITOR INSTALLATION

ix the monitor connector to the wall.

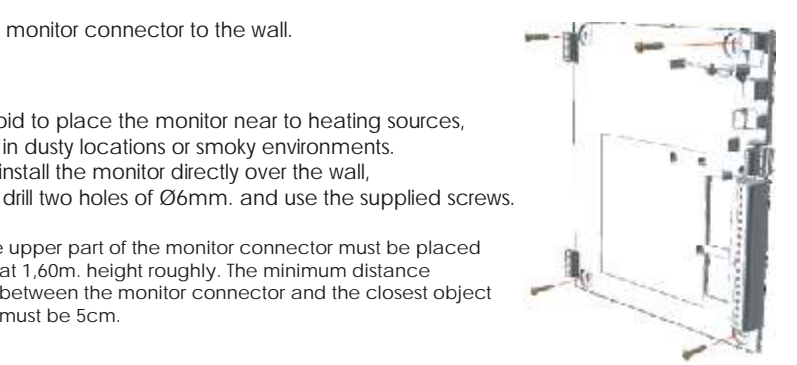

The upper part of the monitor connector must be placed at 1,60m. height roughly. The minimum distance between the monitor connector and the closest object must be 5cm

Avoid to place the monitor near to heating sources, in dusty locations or smoky environments. To install the monitor directly over the wall,

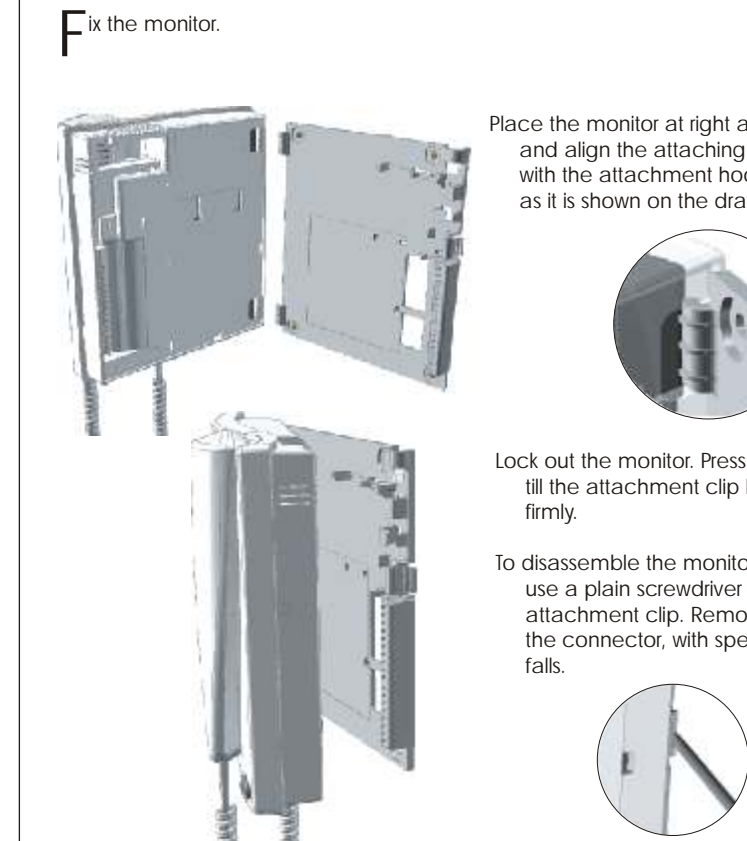

Place the monitor at right angles to the connector and align the attaching holes of the monitor with the attachment hooks of the connector, as it is shown on the drawing.

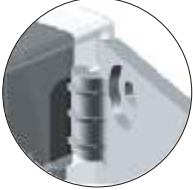

Lock out the monitor. Press the right side till the attachment clip locks the monitor

To disassemble the monitor from the connector use a plain screwdriver to release the attachment clip. Remove the monitor from the connector, with special attention do not

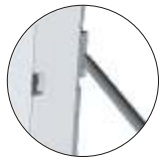

rogramming the monitors.

In case of a general entrance door panel, program the monitors only from each internal building door panel, as described on the corresponding instruction manual.

If this door panel is installed on an internal building of a residential complex or on a single building, program the monitors as follows:

#### golmar

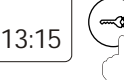

key symbol and enter the installer PIN code (factory default: 1315), as described on page 83.

For Platea Plus monitors:

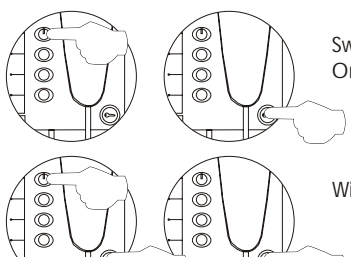

Switch off the monitor to be programmed. Once the monitor is off, press the door release push button.

To enter the door panel into program mode, press

With the door release push button pressed switch on the monitor.

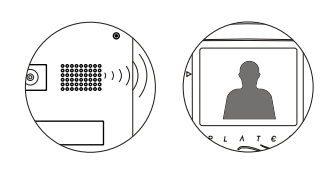

To show that the system is ready for programming, the panel will reproduce a sound and the LCD will display the message program mode, appearing the picture on the monitor. At this moment, the door release push button can be released. Lift the handset to stablish audio communication with the door panel.

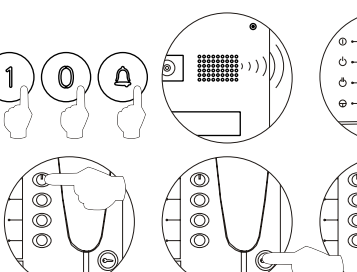

Enter the code of the monitor to be programmed and press the kev. At this moment the panel will reproduce a sound and the monitor led will blink.

- To program the monitor as master, switch it off and on again.
- To program it as slave, press the door release push button.
- To program it as slave with intercom function press the  $\bigcirc$  push button.

Each apartment must have one master unit only; in case of parallel units configure then as slaves, both monitors or telephones.

ക

õ

ത

0

C

Ō

õ

Drogramming the monitors.

For Platea Uno monitors:

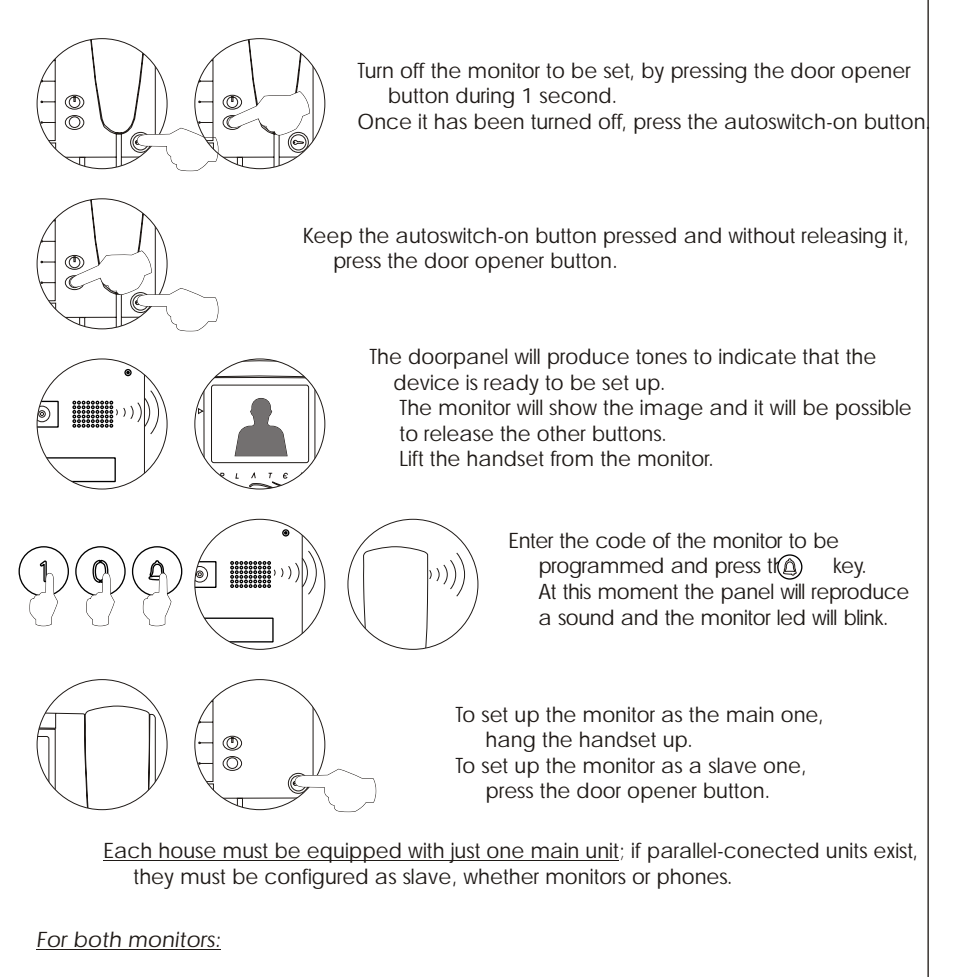

Make a call to make sure that the monitor has been properly programmed.

Program the other monitors in the same way. At the (C)d of the program process, exit the configuration menu by pressing

# T-940 TELEPHONE DESCRIPTION

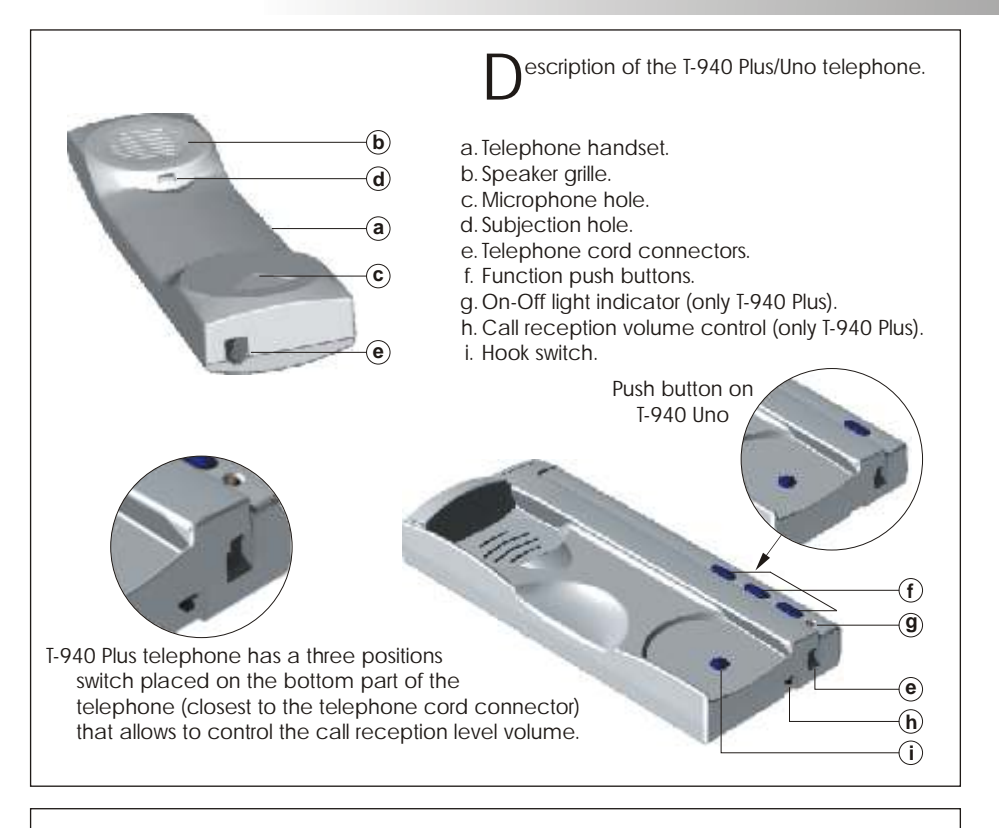

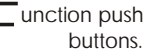

a. On-Off push button (only T-940 Plus).

(a)

**(b**)

(C)

After any telephone reset, and during the next 45 seconds, all the telephone functions will be disabled, with the exception of call reception.

- b. This push button allows to make an intercom call when the handset is not on the craddle. This function is described on page 110 (only T-940 Plus).
- c. If the handset is hung up sends a panic call to the porter's exchanges that have enabled the reception of this type of call (only T-940 Plus).
  - If the handset is off the hook, allows to call to the master porter's exchange.
  - During call reception and communication progresses allows the lock release activation.

## T-940 TELEPHONE DESCRIPTION

 Terminal connector description.

 + , - : positive, ground.

 T-940 Plus:
 + - A D INT SA HZ 

 I-940 Uno:
 + - A D HZ 

 SA :
 auxiliary calling device output (only T-940 Plus).

 HZ- :
 door bell push button input.

# T-940 TELEPHONE INSTALLATION

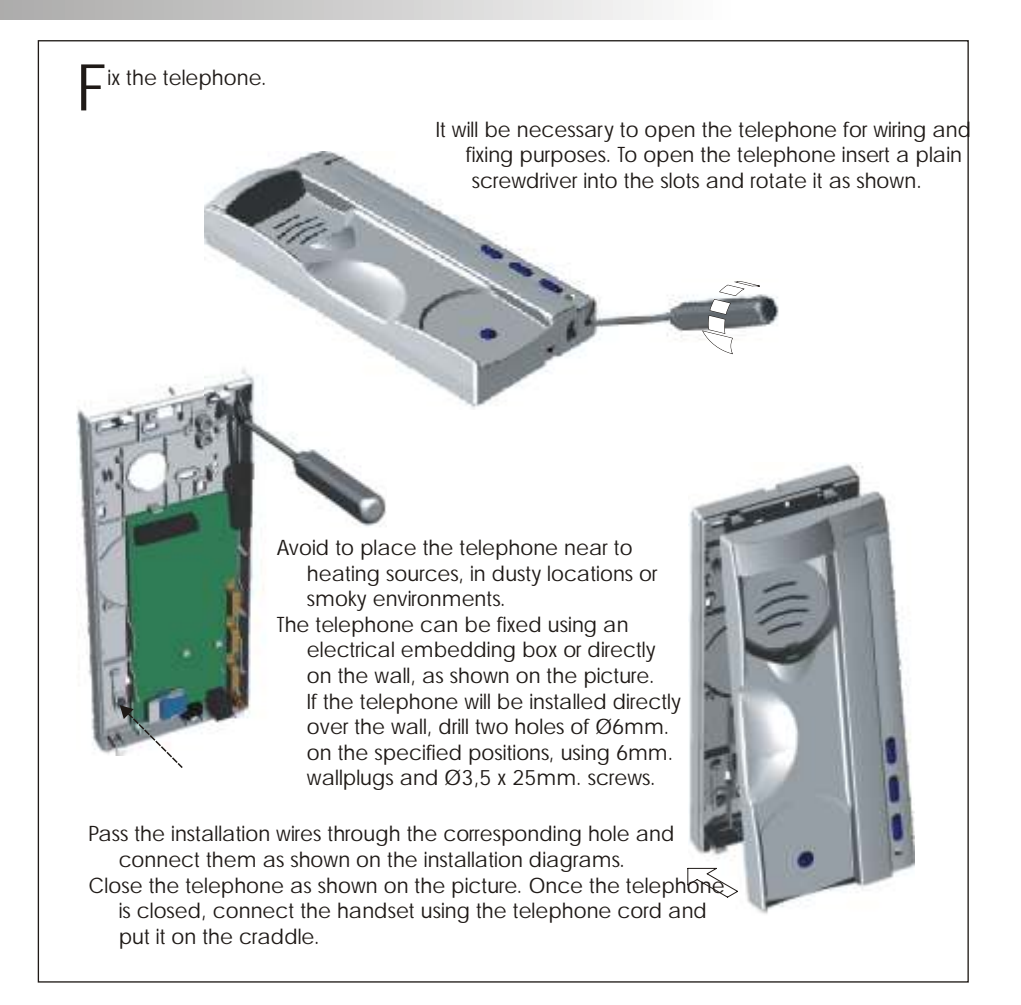

# T-740 TELEPHONE DESCRIPTION

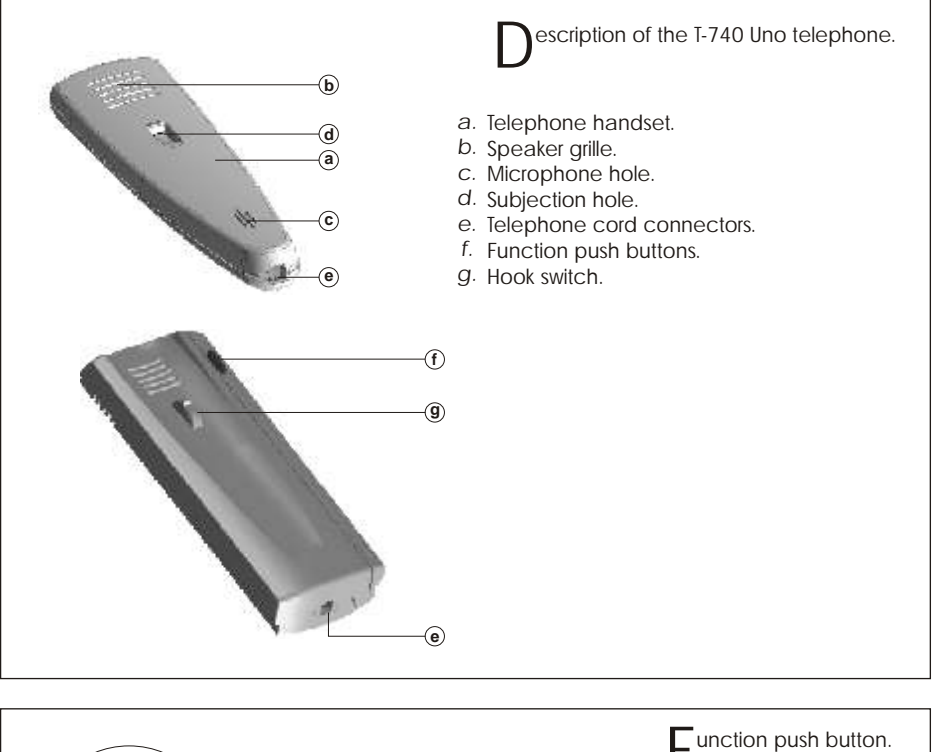

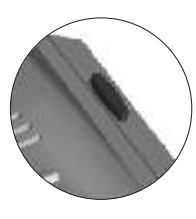

If the handset is off the hook, allows to call to the master porter's exchange. During call reception and communication progresses allows the lock release activation.

erminal connector description.

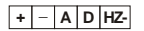

- + , : positive, ground.
- A: audio communication.
- D: digital communication.
- HZ-: door bell push button input.

## T-740 TELEPHONE INSTALLATION

ix the telephone.

It will be necessary to open the telephone for wiring and fixing purposes. To open the telephone insert a plain screwdriver into the slots and rotate it as shown.

Avoid to place the telephone near to heating sources, in dusty locations or smoky environments.
The telephone can be fixed using an electrical embedding box or directly on the wall, as shown on the picture. If the telephone will be installed directly over the wall, drill two holes of Ø6mm. on the specified positions, using 6mm. wallplugs and Ø3,5 x 25mm. screws.

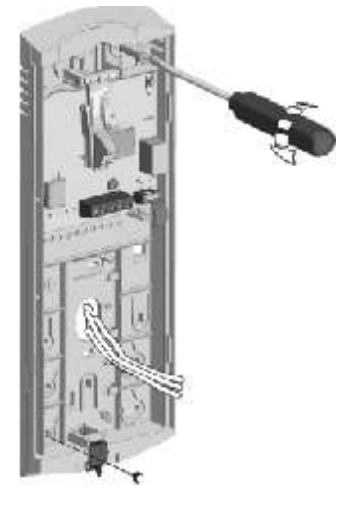

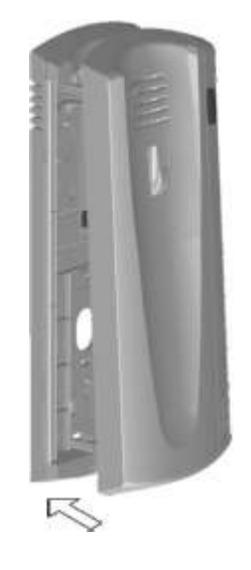

Pass the installation wires through the corresponding hole and connect them as shown on the installation diagrams. Close the telephone as shown on the picture. Once the telephone is closed, connect the handset using the telephone cord and put it on the craddle. Programming the telephones.

In case of a general entrance door panel, program the telephones only from each internal building door panel, as described on the corresponding instruction manual. If this door panel is installed on an internal building of a residential complex or on a single building, program the telephones as follows:

5

To enter the door panel into program mode, press key symbol and enter the installer PIN code (factory default: 1315), as described on page 83.

For T-940 Plus:

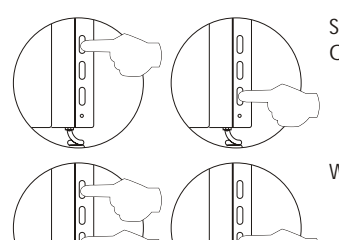

Switch off the telephone to be programmed. Once the telephone is off, press the door release push button.

With the door release push button pressed switch on the telephone.

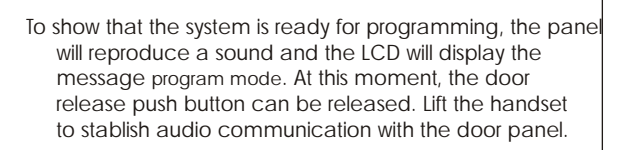

Enter the code that will be used to call to this telephone and press the key. At this moment the panel will reproduce a sound and the telephone led will blink.

- To program the telephone as master, switch it off and on again.
- To program it as slave, press the door release push button.
- To program it as slave with intercom function press the center push button.

Each apartment must have one master unit only; in case of parallel units configure them as slaves, both monitors or telephones.

#### TELEPHONES PROGRAMMING

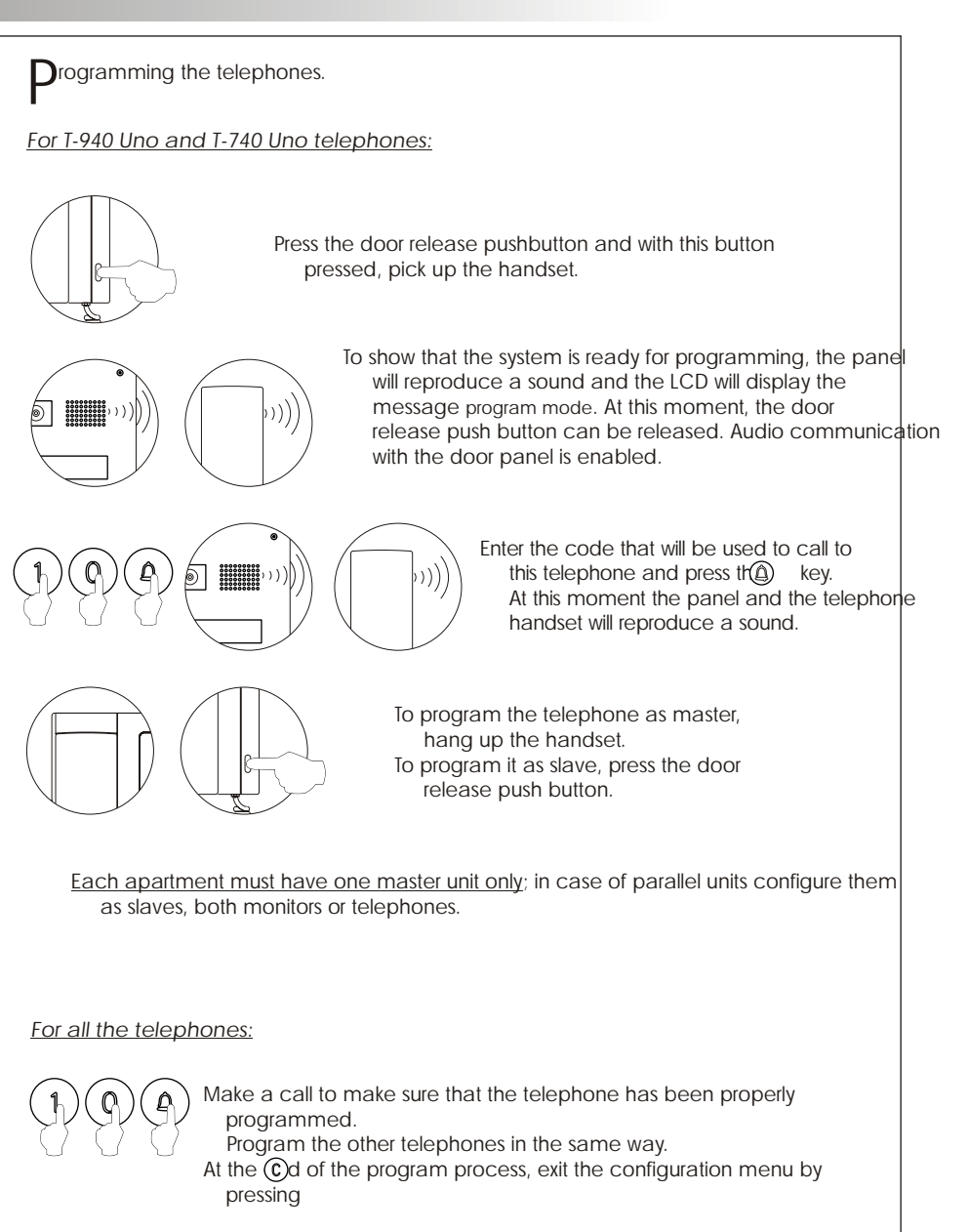

## FINAL ADJUSTMENTS

inal adjustments.

lose the door panel.

If after starting the system it's considered that the audio volume isn't correct, proceed with the necessary adjustments as shown. The telecamera has a pan and tilt mechanism built in to adjust the telecamera position.

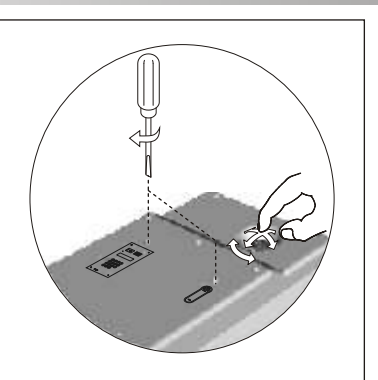

Fix the door panel with the supplied antivandal screws. Use the screwdriver bit for 1/4" (also supplied).

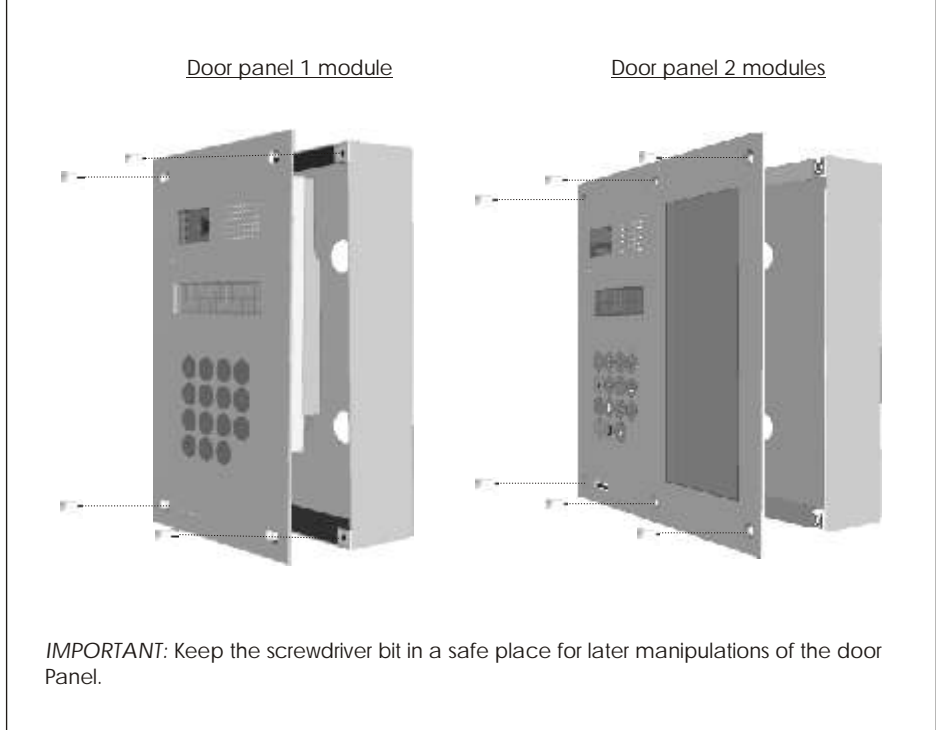

ock releases connection. A d.c. lock release is supplied together with the doorpanel, however, it 's possible to connect a.c. lock release **TF-104** d.c. lock release Doorpanel Doorpanel CN1 PRI SEC CN1 +12 CV1 CV2 -+12 CV1 CV2 -~ ~ Main The lock release can be activated at any moment by using an external push button, that must be connected between 'CV1' and 'CV2' terminals, as shown in the diagram. This function will allow to exit from the building being not necessary the use of a key. ink of several power supplies units. If the quantity of monitors or telephones to be connected is bigger than the supported from one power supply (see page 94), use additional power supplies to match the required quantity. The first power supply should be connected to the door panel and to the first group of monitors or telephones; connect the next groups to the positive terminal of its corresponding power supply. To wire several power supplies link their ground terminals; NEVER link positive terminals of different power supplies. 1st FA-Plus \* 2nd FA-Plus or FA-Plus/C PRI SEC PRI SEC ~ = = + + - -~ = + + - -~ ~ To the second group of Main Main monitors or telephones. To the door panel and to the first group of monitors or telephones. \*FA-PLUS or FA-PLUS/C rev 938072

## OPTIONAL CONNECTIONS

INT

#### ntercom function.

Platea Plus monitor and T-940 Plus telephone have intercom facility between two units of the same apartment. To enable this function check the following conditions:

- One of the units has been configurated as master and the other unit as slave with intercom, as described on pages 100 to 106.
- In case to intercom one monitor with one telephone, configure the monitor as master. - Link the INT terminal of the units, as it is shown on the enclosed diagram.
- To establish an intercom communication lift the handset and press the intercom push button; acoustic tones will be reproduced on the handset confirming the call is in progress or that the other unit is communicating with the door panel. To establish communication lift the handset of the called unit. If during an intercom

CN4

communication a call is made from the door panel, acoustic tones will be heard on the master unit handset and the picture will appear in case of a monitor; + - V<sub>in</sub> Malla V<sub>out</sub> A D press the intercom push button of the master unit to establish communication with the door panel, or press the door release push button to activate the lock release The reproduced acoustic tones are differen

depending on their provenance, that allows the user to distinguish where the call is made from.

• onnecting the Platea Plus monitor to a video recorder or TV If your TV or video recorder have a SCART

- connector, it will be possible to view the picture from the door panel on the TV screen.
- Remove the end of line jumper and connect the coaxial cable between terminals 17 (shield) and 20 (hot) of the SCART connector Only available for Coaxial installations.

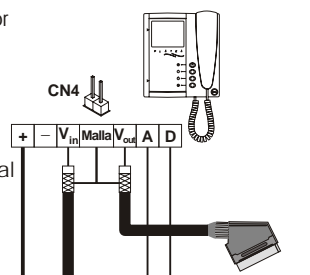

- A D INT

oor bell push button connection.

The monitors and telephones can be used to receive the calls made from the apartment door. saving the use of a bell. Wire the push button of the apartment door to the 'HZ-' and '-' monitor or telephone terminals.

The reproduced acoustic tones are different depending on their provenance, that allows the user to distinguish where the call is made from. If during a conversation a call is made from the apartment door, acoustic tones will be reproduced on the hanset to advise that someone is calling.

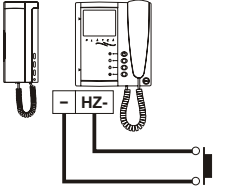

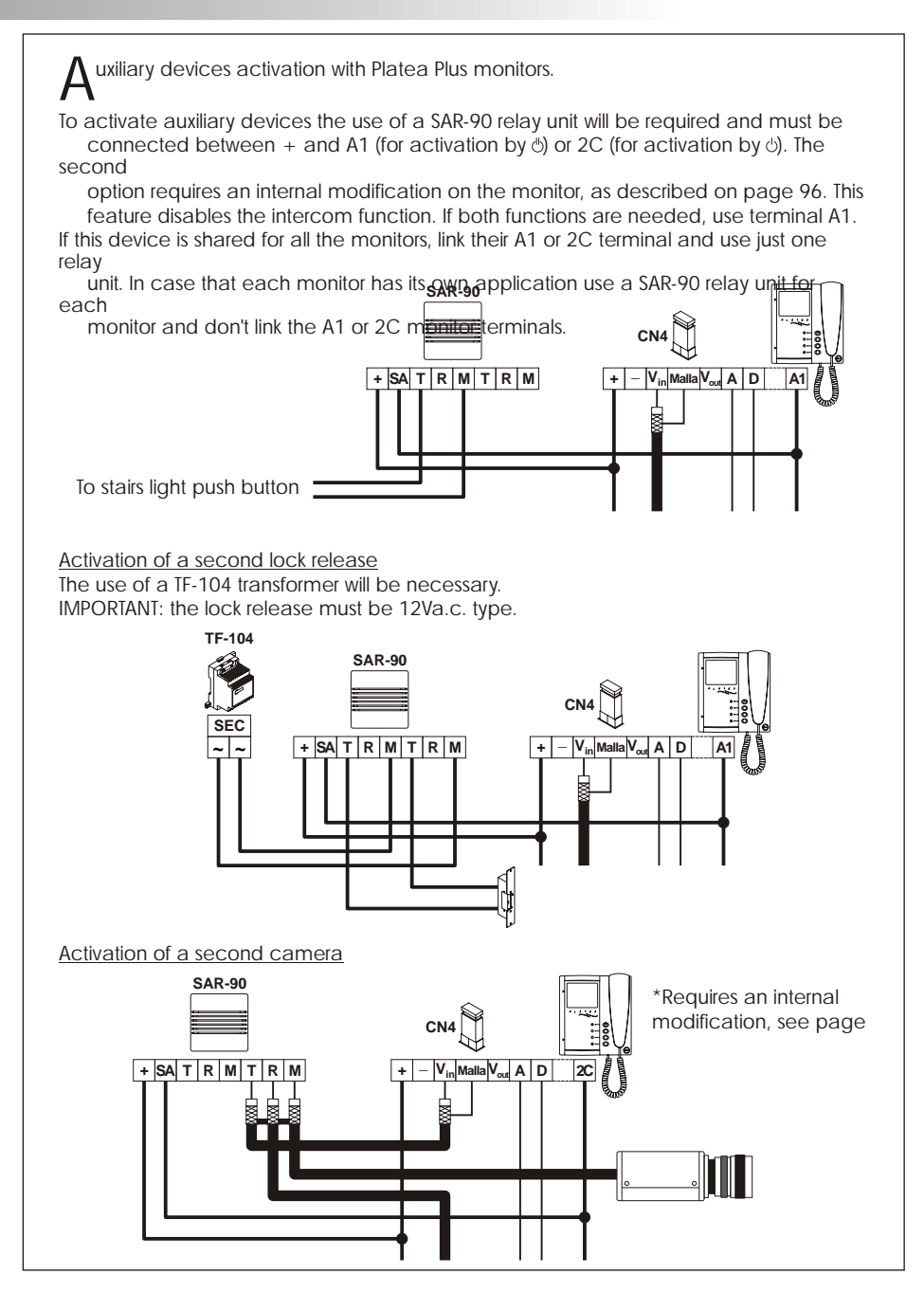

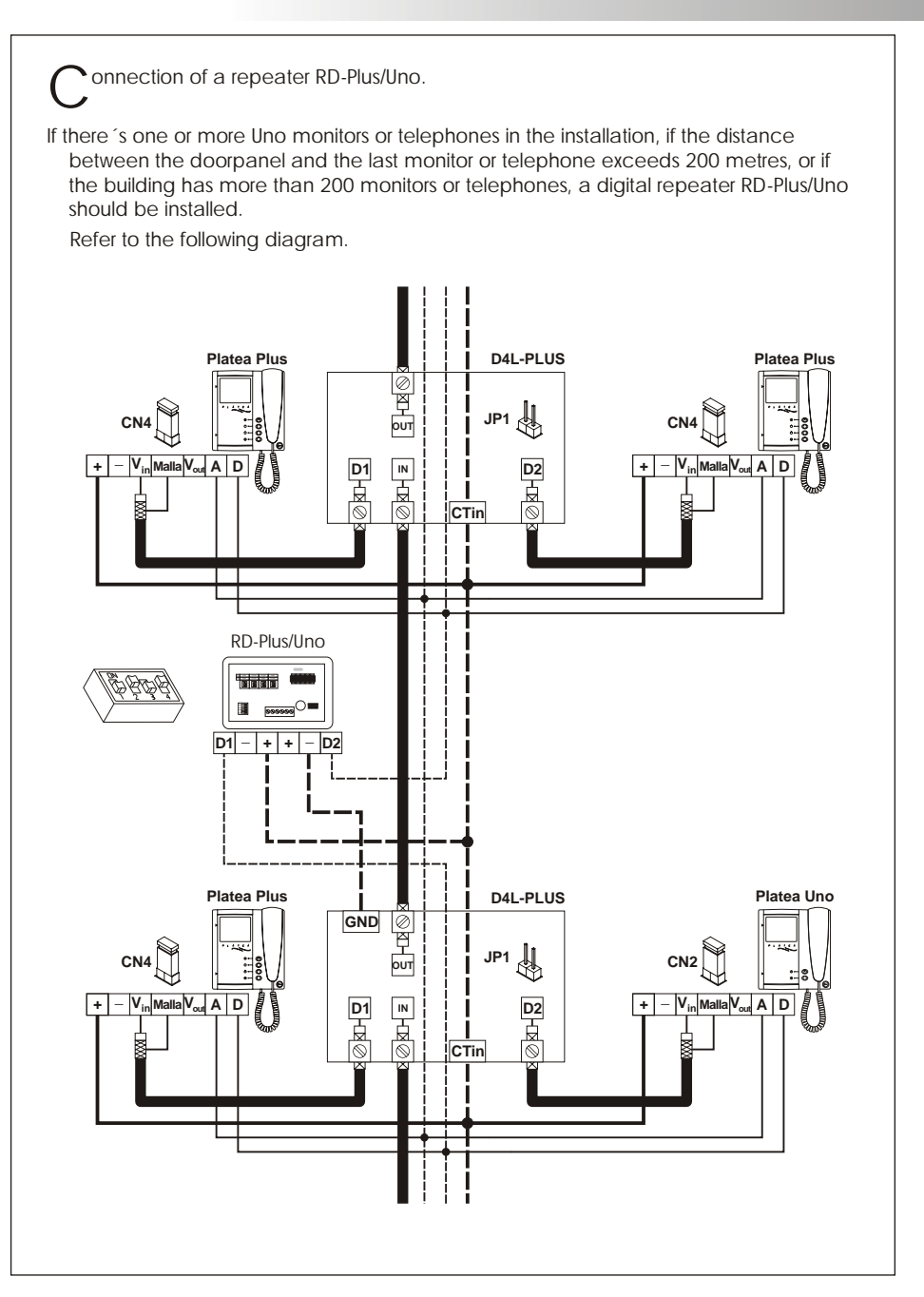

#### TROUBLESHOOTING HINTS

An easy way to check that the system is working properly is to disconnect the wiring from the door panel and to check the monitor directly connected to the door panel terminal connector.

No shortcircuit will damage the connected units, with the exception of a shortcircuit between CTO and '-' monitor or distributor terminals.

#### Nothing operates.

- Check the output power supply voltage between '-' and '+' terminals: it should have 17,5 to 18,5Vd.c. If not, disconnect the power supply from the installation and measure again. If it's correct now, it means there is a short circuit in the installation: disconnect the power supply from mains and check the installation.
- Check that 'D' terminal is not shortcircuited with '-' or '+' terminals.
- Check that 'D' terminal hasn't been changed by 'A' terminal somewhere in the installation.
- Inappropriate audio level.
  - Adjust the level volumes as shown on page 108. In case of feedback, reduce the audio levels until feedback fade out. If feedback don't dissapears refer to the following hint.
- Continuous audio feedback.
  - Check that 'A' terminal is not shortcircuited with other terminals.
- Door open function no operates.
  - Remember that this function is only available during call and communication progresses.
  - Check that the lock release has been properly connected, according to its type (d.c. or a.c.). See page 109.
  - Disconnect the lock release from door panel terminal connector and short-circuit terminals 'CV1' and 'CV2': at that moment the output voltage over lock release terminals should be 12V (d.c. or a.c., page 109). If it's so check the lock release and its wiring.
- □ <u>The system cannot be programmed.</u>
  - If you are programming push buttons door panels, check that the switch number 2 of the configuration dip switch is set to ON, and that the programming steps are correctly followed. In case of coded door panels, check that the panel is into program mode.
  - Check that 'D' terminal is not shortcircuited with other terminals.
  - Check that the door panels jumper corresponding to the communications resistor are properly placed, as shown on the installation diagrams (SW1).
- Some units don't receive calls.
  - Remember that each apartment must have a master unit only. Check that the units are switched on and correctly programmed.
  - Make sure that the master monitor or phone is switched on.
- Intermonitor does not show images.
  - Make sure that the doorpanel is configurated with camera (see page 84).
  - Check the proper connection of coaxial cable or twisted pair by means of the

#### ESQUEMAS DE INSTALACIÓN SCHÉMAS D'INSTALLATION INSTALLATION DIAGRAMS

Videoportero con cable coaxial.

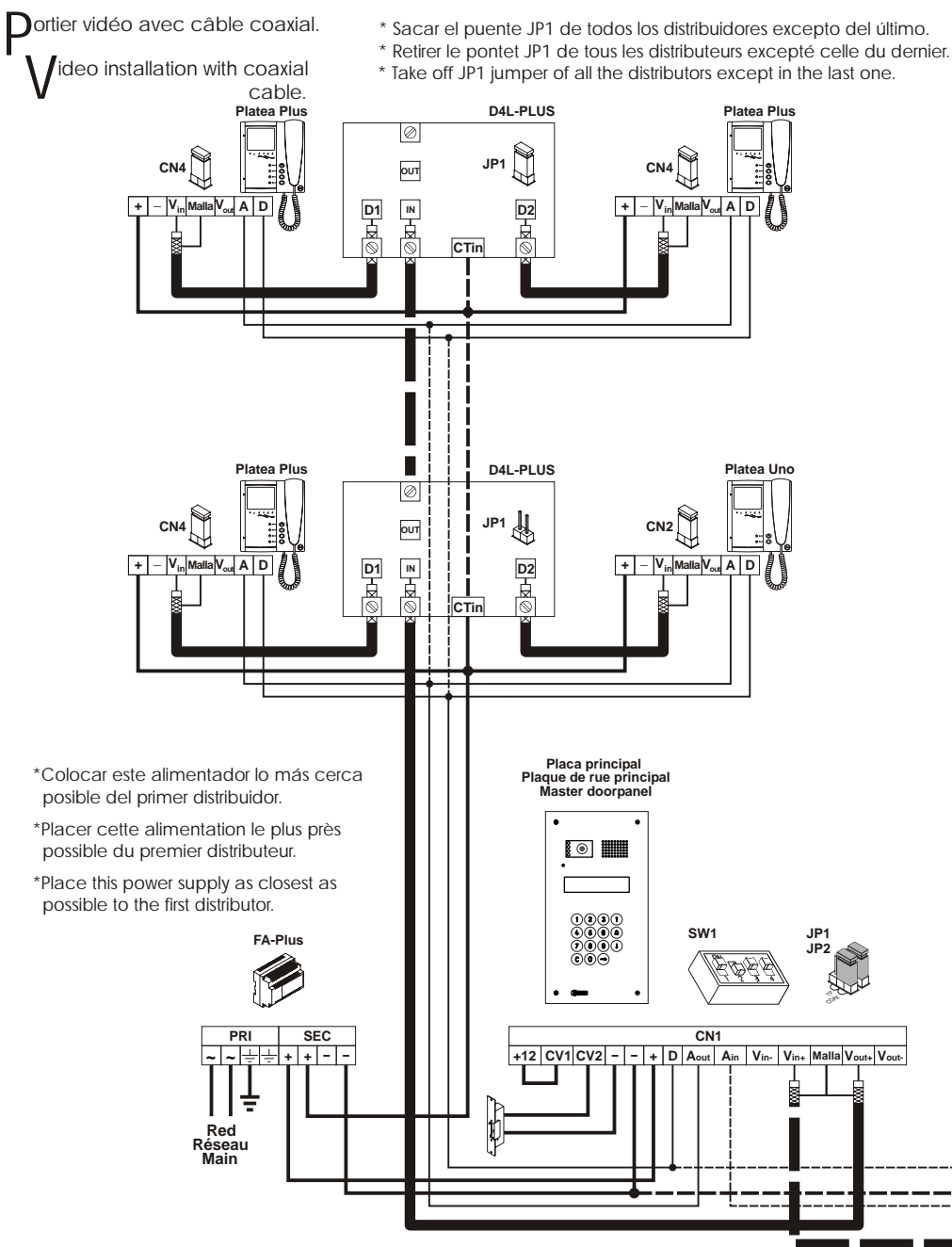

Si su equipo sólo dispone de una placa, no tenga en cuenta la conexión hacia la secundaria. Si su equipo tiene más de dos placas, conecte las restantes igual que la secundaria.

Si l'installation dispose d'une seule plaque, ne pas tenir compte des autres plaques. Si l'installation comporte plus de deux plaques, connecter les autres plaques de la même façon que la sec

If the system has one doorpanel only, override the wiring to the second doorpanel. In case of more than two doorpanels, wire all but master as the slave shown in the diagram.

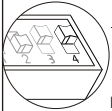

#### IMPORTANT:

El uso de monitores y/o teléfonos UNO, <u>requiere la activación del microrruptor 4</u> (SW1) en la placa. En caso de varias placas, activar <u>sólo</u> en la más cercana al montante. El uso del repetidor RD-Plus/Uno, anula esta necesidad. Ver página 36 para decidir si la instalación requiere de repetidor.

L'utilisation de moniteurs ou postes d'appel "Uno" requiert placer l'interrupteur n. 4 (SW1) de la plaque de rue en position ON. En cas d'installation avec plusieures plaques de rue, activer cet interrupteur uniquement dans la plaque proche de la colonne montante de l'installation. En cas d'utiliser répéteurs RD-Plus/Uno, ne pas changer la position de micro-interrupteur. L'utilisation de répéteurs est décrite à la page 74.

When using UNO monitors and/or telephones, <u>switch to ON microswitch 4</u> (SW1) on the doorpanel. In case of several doorpanels, switch it <u>only</u> on the one closest to the backbone. If a digital repeater

|              |                                                                               | Borne / Terminal                                                        | 50m.                                           | 150m.                                      |      |
|--------------|-------------------------------------------------------------------------------|-------------------------------------------------------------------------|------------------------------------------------|--------------------------------------------|------|
|              |                                                                               | +, -, CV+, CV-                                                          | 1,00mm <sup>2</sup>                            | 2,50mm <sup>2</sup>                        |      |
|              |                                                                               | A <sub>in</sub> , A <sub>out</sub> , A, D                               | 0,25mm <sup>2</sup>                            | 0,25mm <sup>2</sup>                        |      |
| Placa secuno | laria                                                                         | $V_{in+}, V_{out+}, V_{in}, V_{out}$                                    | RG-59                                          | RG-59                                      |      |
| FA-Plus      | anel<br>Distancias sup<br>Distances su<br>For lo<br>For lo<br>Sw1<br>€<br>Sw1 | eriores: consultar cor<br>upérieures: consulter<br>nger distances: cont | n nuestros se<br>notre servic<br>act your dist | ervicios técni<br>e technique<br>tributor. | icos |
| PRI SEC<br>  | CN1                                                                           |                                                                         |                                                |                                            |      |

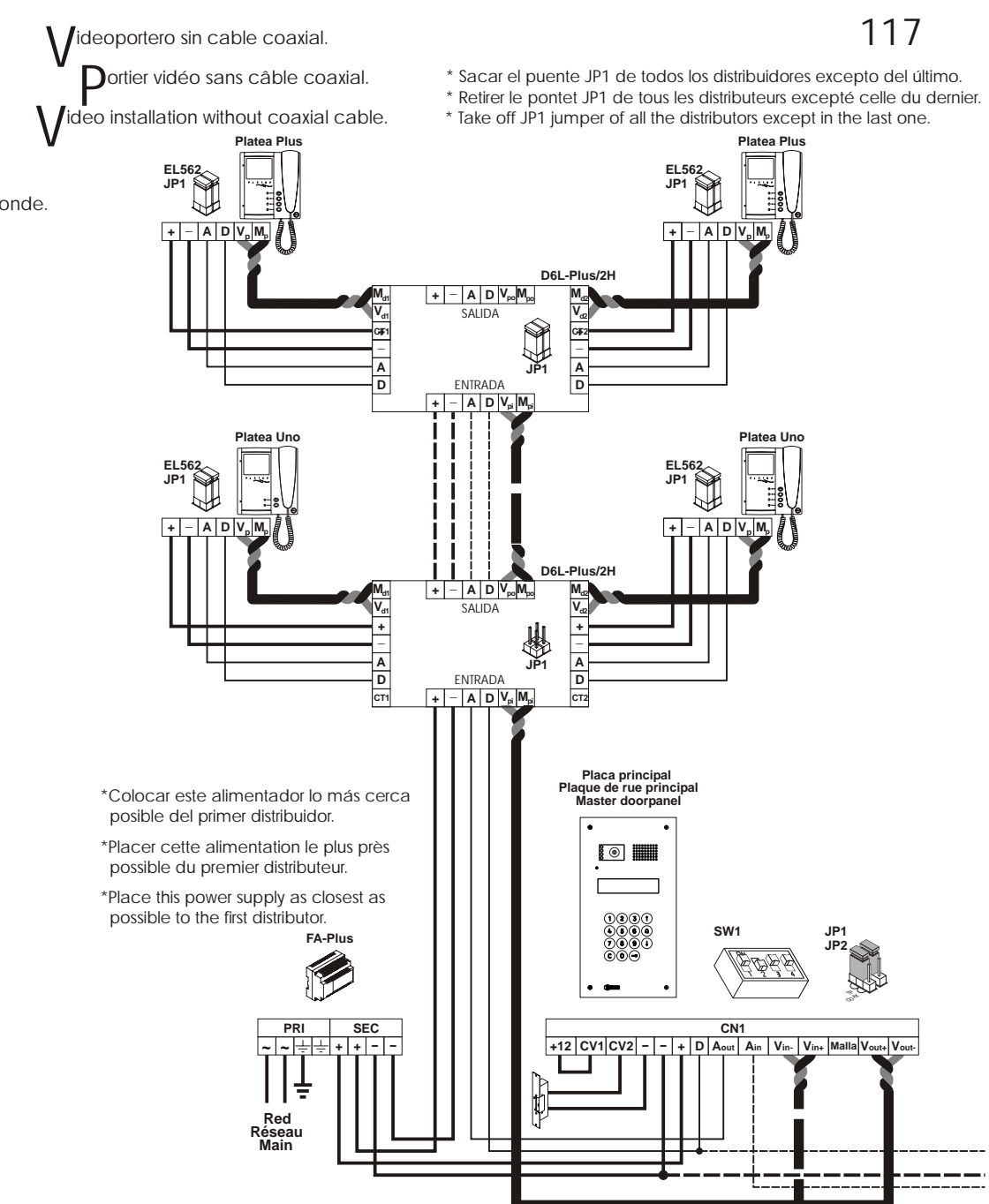

Si su equipo sólo dispone de una placa, no tenga en cuenta la conexión hacia la secundaria. Si su equipo tiene más de dos placas, conecte las restantes igual que la secundaria.

Si l'installation dispose d'une seule plaque, ne pas tenir compte des autres plaques. Si l'installation comporte plus de deux plaques, connecter les autres plaques de la même façon que la sec

If the system has one doorpanel only, override the wiring to the second doorpanel. In case of more than two doorpanels, wire all but master as the slave shown in the diagram.

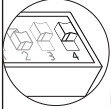

#### <u>IMPORTANT:</u>

El uso de monitores y/o teléfonos UNO, <u>requiere la activación del microrruptor 4</u> (SW1) en la placa. En caso de varias placas, activar <u>sólo</u> en la más cercana al montante. El uso del repetidor RD-Plus/Uno, anula esta necesidad. Ver página 36 para decidir si la instalación requiere de repetidor.

L'utilisation de moniteurs ou postes d'appel "Uno" requiert placer l'interrupteur n. 4 (SW1) de la plaque de rue en position ON. En cas d'installation avec plusieures plaques de rue, activer cet interrupteur uniquement dans la plaque proche de la colonne montante de l'installation. En cas d'utiliser répéteurs RD-Plus/Uno, ne pas changer la position de micro-interrupteur. L'utilisation de répéteurs est décrite à la page 74.

When using UNO monitors and/or telephones, <u>switch to ON microswitch 4</u> (SW1) on the doorpanel. In case of several doorpanels, switch it <u>only</u> on the one closest to the backbone. If a digital repeater

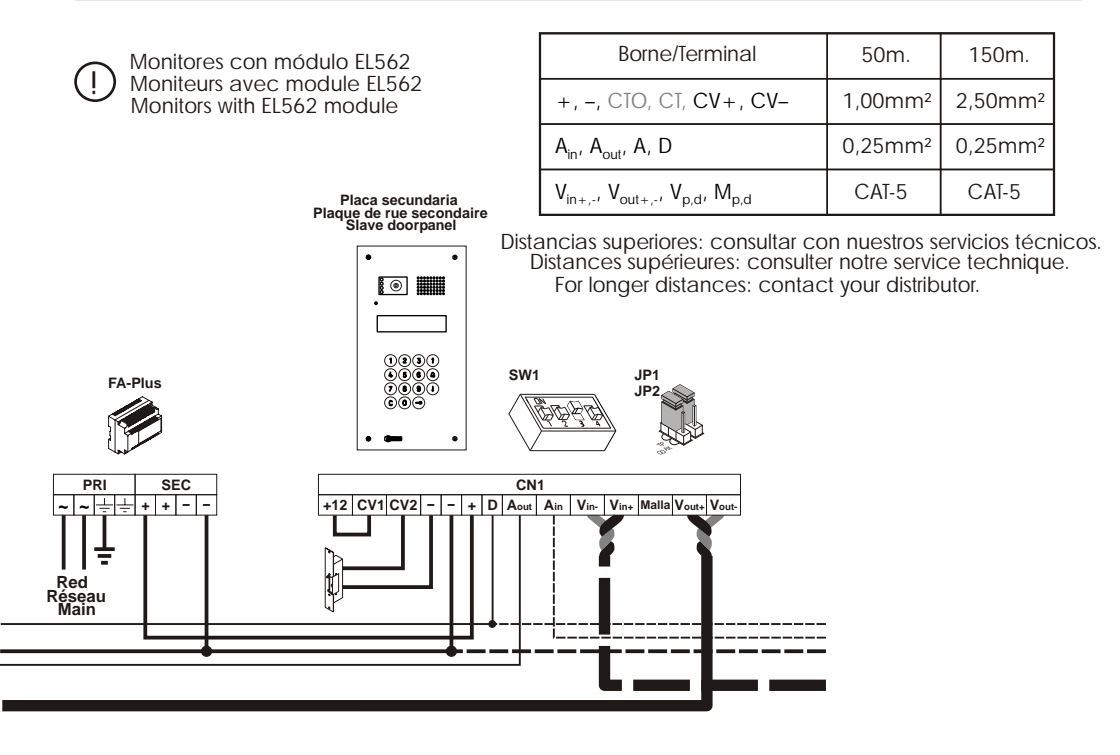

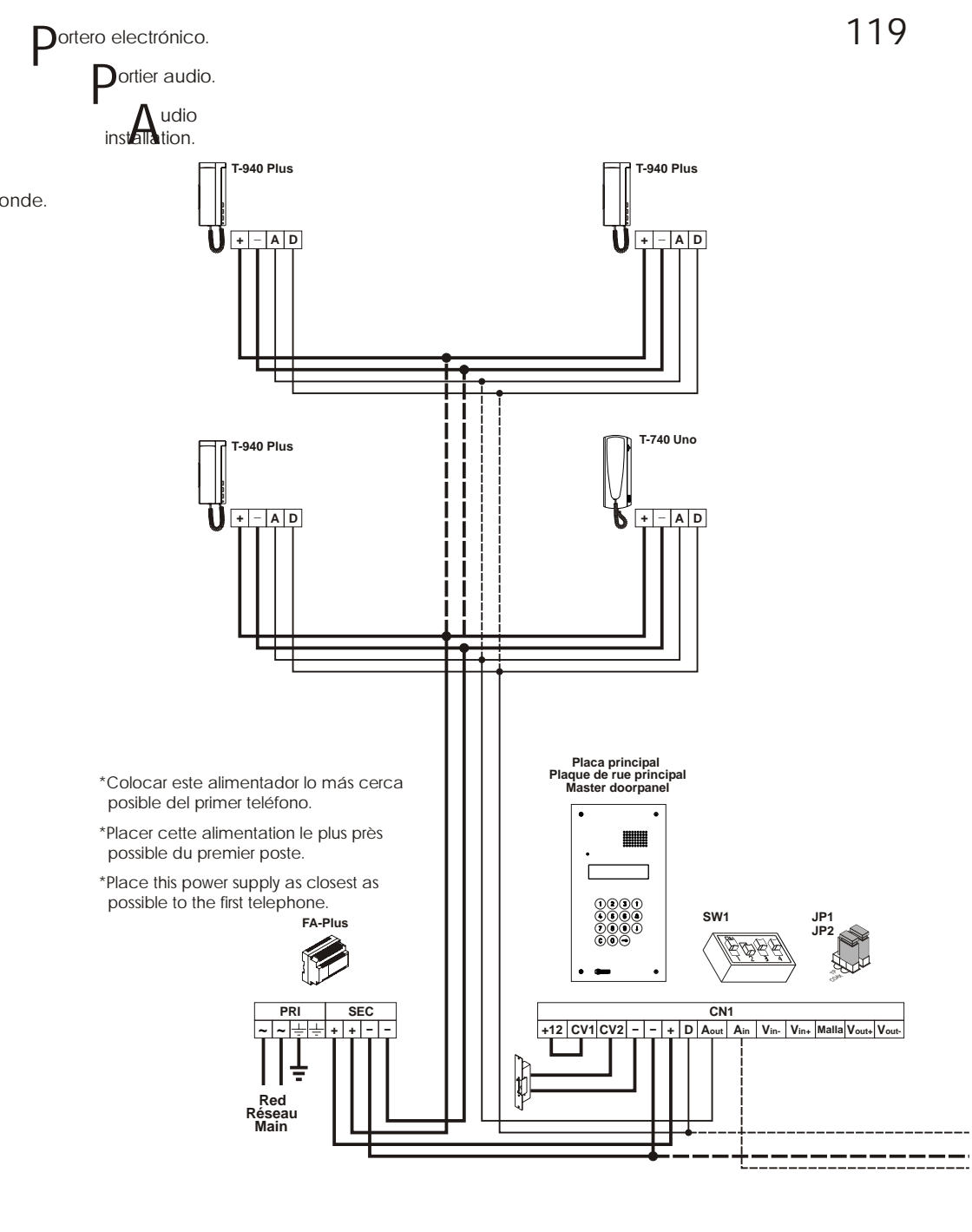

Si su equipo sólo dispone de una placa, no tenga en cuenta la conexión hacia la secundaria. Si su equipo tiene más de dos placas, conecte las restantes igual que la secundaria.

Si l'installation dispose d'une seule plaque, ne pas tenir compte des autres plaques. Si l'installation comporte plus de deux plaques, connecter les autres plaques de la même façon que la sec

If the system has one doorpanel only, override the wiring to the second doorpanel. In case of more than two doorpanels, wire all but master as the slave shown in the diagram.

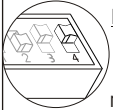

#### IMPORTANT:

El uso de monitores y/o teléfonos UNO, <u>requiere la activación del microrruptor 4</u> (SW1) en la placa. En caso de varias placas, activar <u>sólo</u> en la más cercana al montante. El uso del repetidor RD-Plus/Uno, anula esta necesidad. Ver página 36 para decidir si la instalación requiere de repetidor.

L'utilisation de moniteurs ou postes d'appel "Uno" requiert placer l'interrupteur n. 4 (SW1) de la plaque de rue en position ON. En cas d'installation avec plusieures plaques de rue, activer cet interrupteur uniquement dans la plaque proche de la colonne montante de l'installation. En cas d'utiliser répéteurs RD-Plus/Uno, ne pas changer la position de micro-interrupteur. L'utilisation de répéteurs est décrite à la page 74.

When using UNO monitors and/or telephones, <u>switch to ON microswitch 4</u> (SW1) on the doorpanel. In case of several doorpanels, switch it <u>only</u> on the one closest to the backbone. If a digital repeater

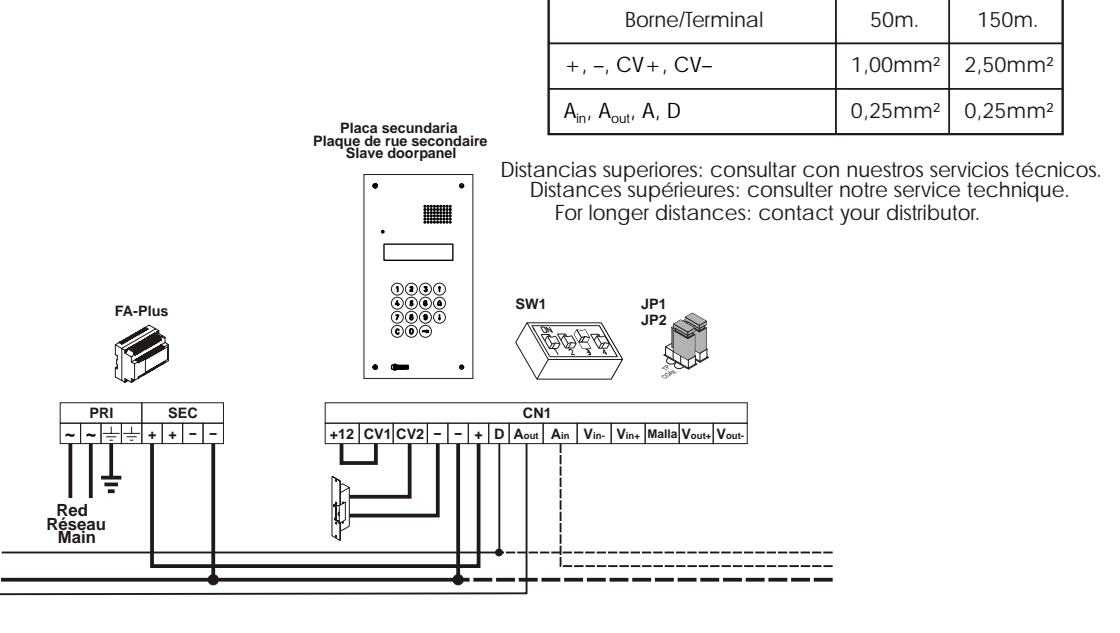

eio dideoportero con placa general para grandes complejos residenciales

V residenciales. Overbano vidáo proce alcontráo admándo pour arcende co

 $S_{yst}$ eme vidéo avec plaque d'entrée générale pour grands complexes résidentiels

Video installation with general entrance door panel for residential complexes.

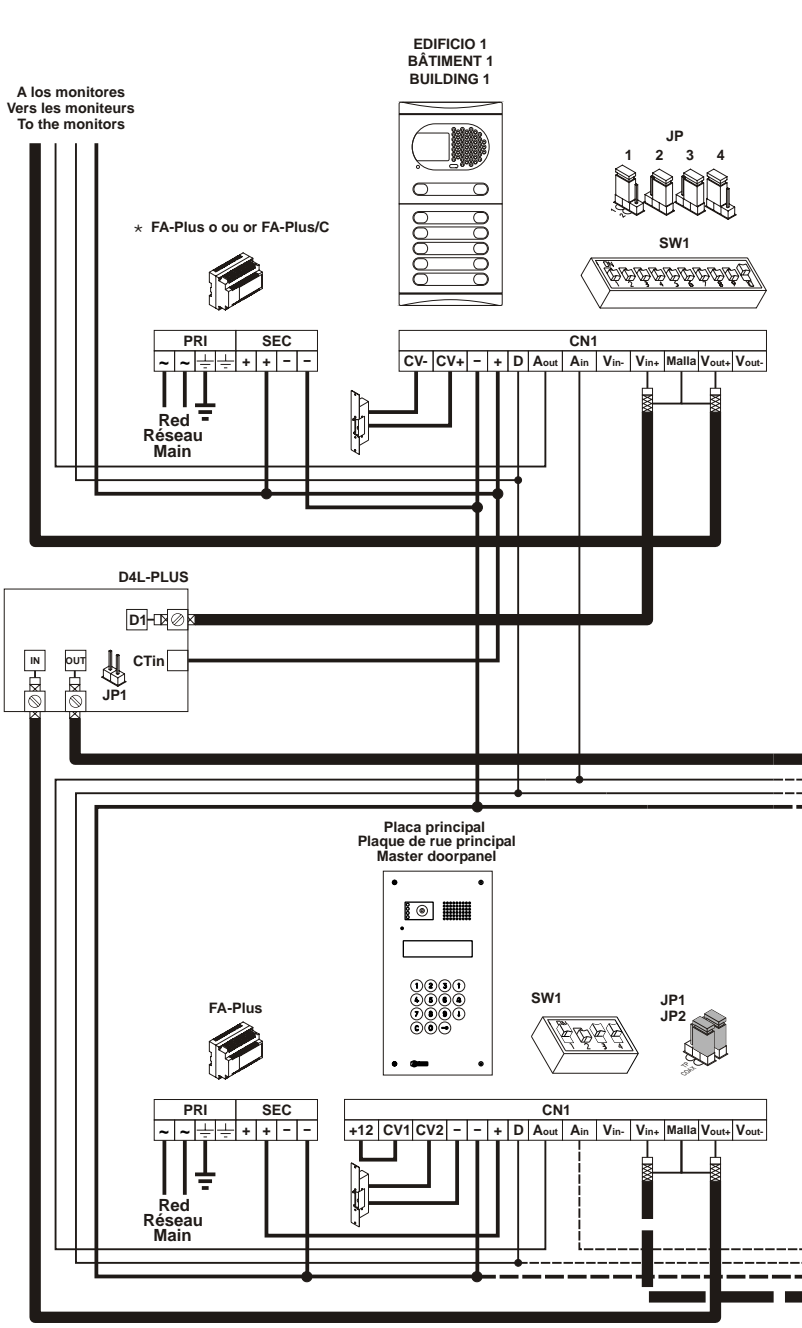

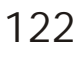

# INSTALACIÓN / INSTALLATION

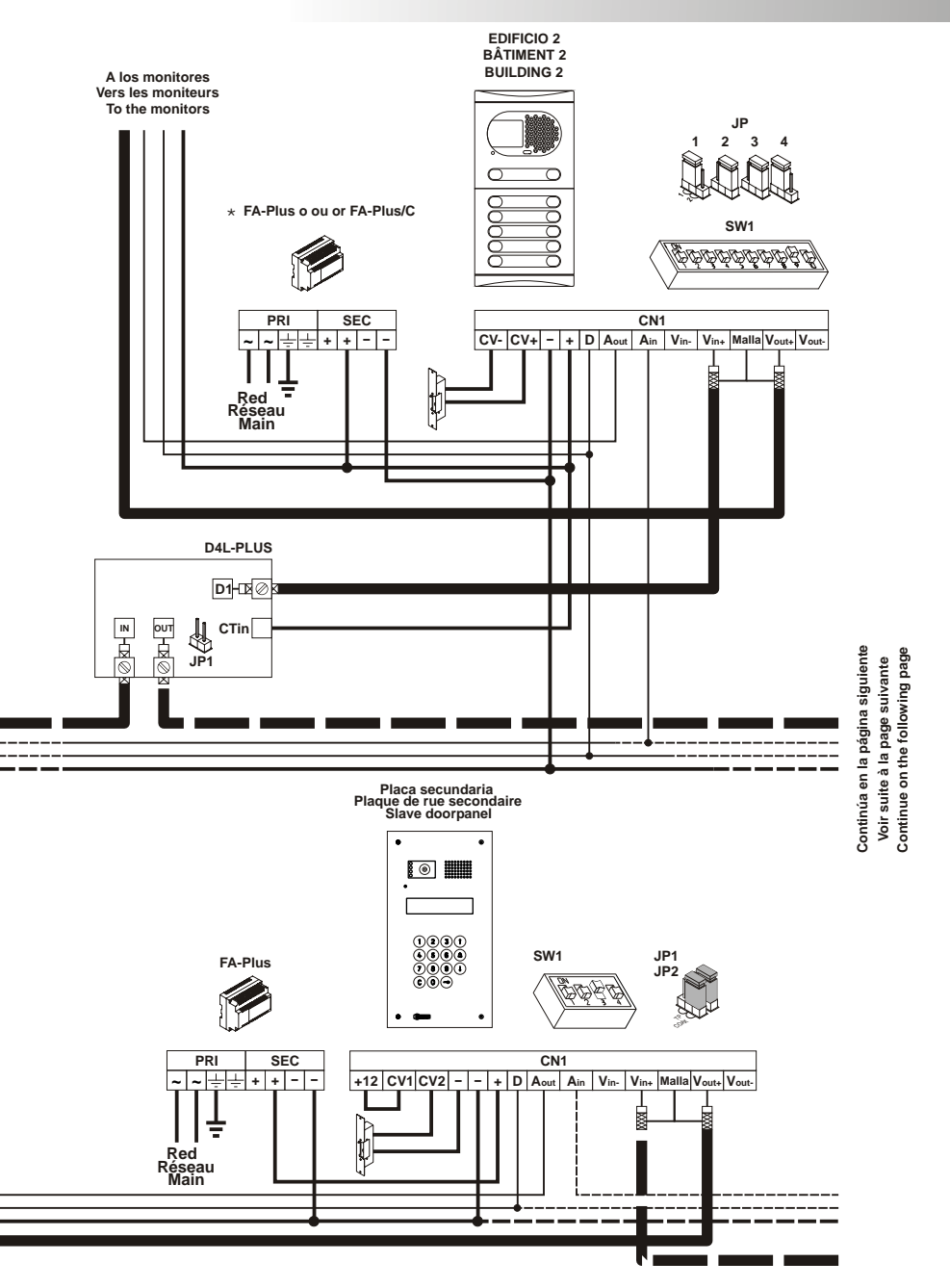

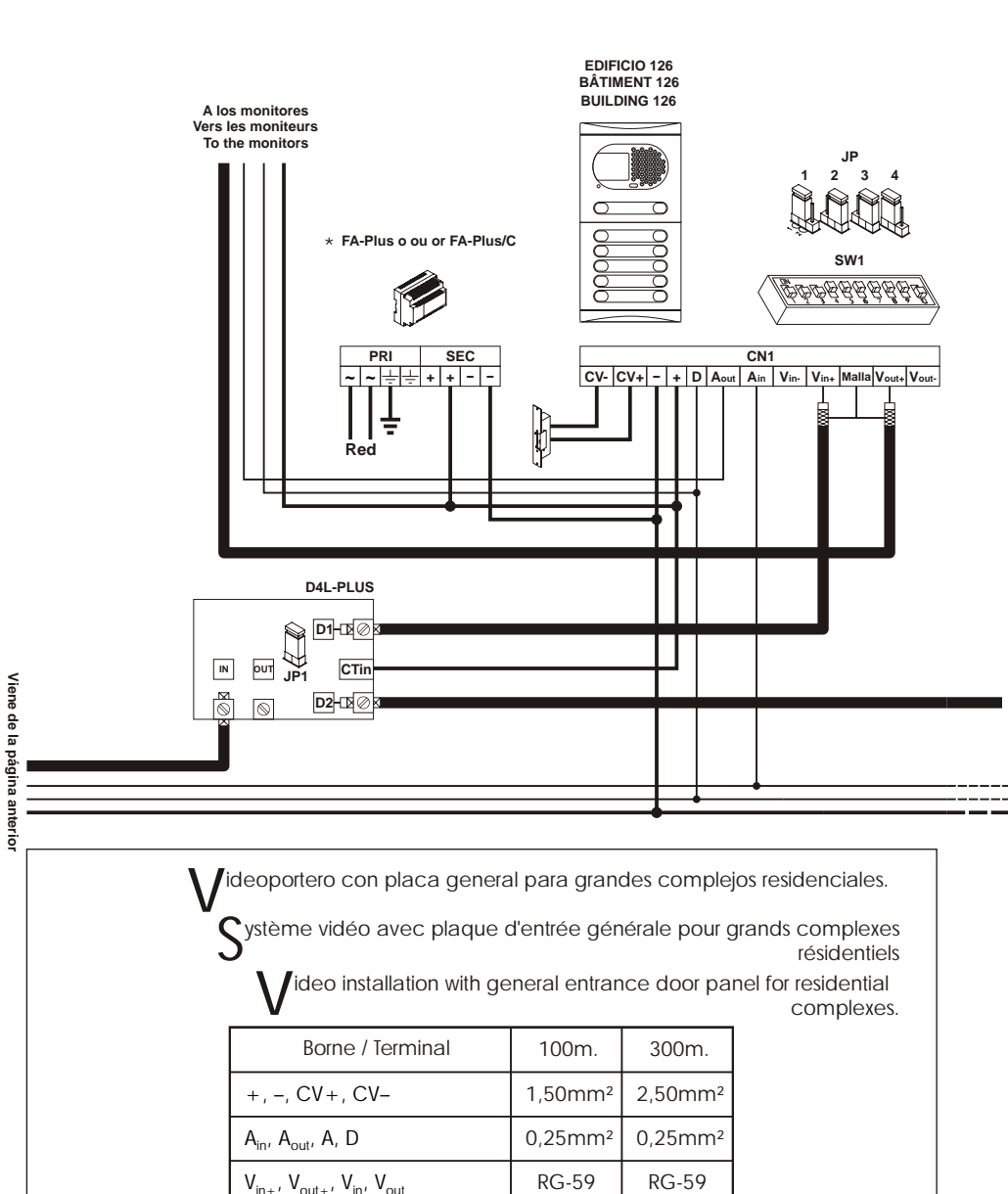

Para distancias superiores consulte con nuestros servicios de asistencia técnica. Pour des distances supérieures, consulter notre service d'assistance technique. For longer distances than the specified contact with your distributor.

Suite de la page précédente Coming from previous page

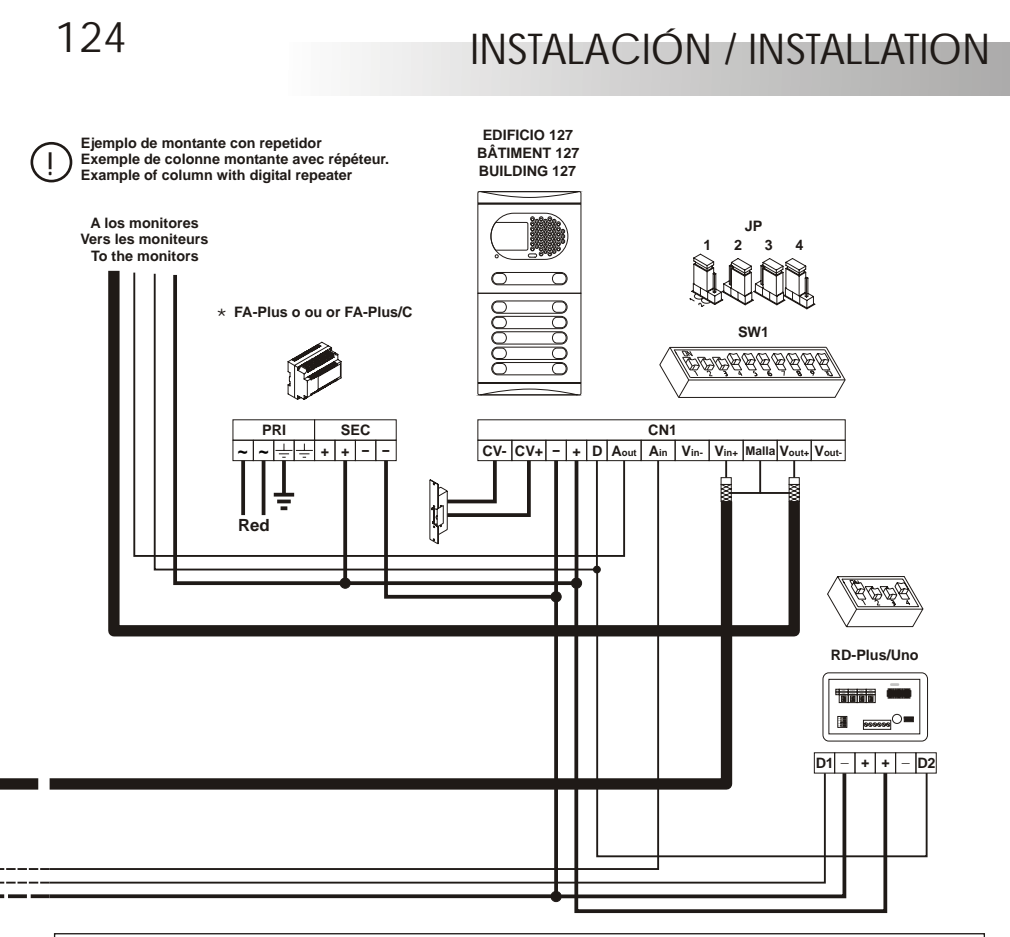

NOTAS IMPORTANTES: consultar siguiente página. NOTES IMPORTANTES: voir suite à la page suivante. IMPORTANT NOTES: refer to next page.

Ĵ

Si en alguno de los portales interiores existiera alguna unidad de T-940 Uno o Platea Uno, deberá utilizar un repetidor digital RD-Plus/Uno, instalándolo tal y como muestra el esquema.

Aux bâtiments qui ont installés des moniteurs ou postes d'appel "Uno", il faudra utiliser un répéteur RD-Plus/Uno, qui doit être installé comme montré sur le schéma.

If any T-940 Uno or Platea Uno is connected to an internal building doorpanel, a digital repeater RD-Plus/Uno must be used, installed as shown in the diagram.

Para realizar la instalación y configuración de forma correcta, ayúdese de este manual de instrucciones y de los que se adjuntan con las placas interiores.

El esquema de instalación muestra el conexionado de un equipo de videoportero con dos placas generales y hasta 127 placas interiores (edificios).

En el caso de más de dos placas generales, conecte las restantes igual que la segunda.

- En equipos de videoportero, utilizar un distribuidor D4L-Plus antes de cada edificio interior excepto en el último. Todos los distribuidores, excepto el último, deberán tener sacado el puente de resistencia de final de línea.
- Si en lugar de videoportero, se trata de portero electrónico, elimine el cable coaxial y los distribuidores del montante general de instalación y sustituya el cable coaxial de los montantes de los edificios interiores por un negativo.

NOTES IMPORTANTES:

Pour réaliser l'installation et configuration de façon correcte, suivez ce manuel d'installation et le manuel des plaques de rue intérieures.

- Le schéma d'installation montre la connexion d'un système vidéo avec deux plaques de rue d'entrée générales et jusqu'à 127 plaques de rue intérieures (bâtiments).
- Lors d'installations avec plus de deux plaques, connecter les autres plaques de la même façon que la seconde.
- Si l'installation dispose de portiers vidéo, utilisez un distributeur D4L-Plus avant chaque bâtiment intérieur sauf pour le dernier. Vous devez enlever le pontet de résistance de fin de ligne des distributeurs sauf pour le dernier
- Si l'installation dispose de portiers d'audio, enlevez le câble coaxial et les distributeurs de chaque bâtiment et remplacez le coaxial des appartements par le câble negative.
  - Jideo installation with general entrance door panel for residential complexes.

#### **IMPORTANT NOTES:**

To wire and configure the system properly, use this instruction manual and the ones enclosed in the internal building door panels.

The installation diagram shows the connection of a video system with two general entrance door panels and up to 127 internal building door panels.

In case of more than two general entrance door panels, wire them as the second is connected.

In video systems, use a D4L-Plus distributor at each door panel input except on the last one. Remove the end of line jumper of all the distributors except in the last one.

In case of audio systems only, do not use coaxial cable neither distributors. On the buildings backbones coaxial cable must be replace by a negative wire.

Refer to the previous installation diagrams for monitors or telephones connection.

ideoportero con placa general para grandes complejos

ystème vidéo avec plaque d'entrée générale pour grands complexes

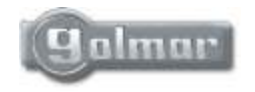

golmar@golmar.es www.golmar.es

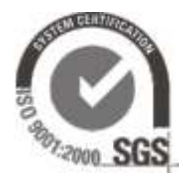

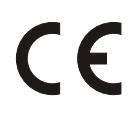

Golmar se reserva el derecho a cualquier modificación sin previo aviso. Golmar se réserve le droit de toute modification sans préavis. Golmar reserves the right to make any modifications without prior notice.